# 🔛 天理大学必携 PC 設定 Manual

| • | はじめに                           | <u>2</u>   |
|---|--------------------------------|------------|
|   | ・大学が提供するサービスについて               | <u>2</u>   |
| • | 初期設定(インターネット回線がある場合)           | <u>3</u>   |
| • | 初期設定(ネット回線がない場合)               | <u>13</u>  |
| • | 無線 LAN 接続の設定(学内のみ)             | <u>17</u>  |
|   | ・学内ネットワーク利用にあたっての注意事項          | 2 <u>1</u> |
|   | • Windows Update               | <u>21</u>  |
| • | Microsoft Edge の設定             | <u>27</u>  |
| • | ウイルス対策ソフトの設定                   | <u>28</u>  |
|   | ・コンピュータウイルスについて                | <u>28</u>  |
|   | ・ウイルス対策ソフト「ZERO スーパーセキュリティ」の設定 | <u>28</u>  |
| • | Microsoft 365 のインストール・利用について   | <u>41</u>  |
|   | ・はじめに                          | <u>41</u>  |
|   | ・注意事項                          | <u>41</u>  |
|   | ・サインイン及びインストール方法               | <u>41</u>  |
|   | • 手動更新方法                       | <u>46</u>  |
|   | ・Microsoft Teams について          | <u>47</u>  |
| • | Google Chrome のインストール方法        | <u>48</u>  |
| • | Google Workspace の利用について       | <u>50</u>  |
| • | 引用参考文献                         | <u>54</u>  |
|   |                                |            |

OPC セットアップについて

セットアップは原則、マニュアル(天理大学 HP>2025 年度 天理大学推奨 PC を申し込まれた皆様へ)を参考に、各自で行ってください。セットアップがうまくいかない方、質問がある方は、下記日時で開催する PC セットアップ相談会に ご参加ください。

〇日時

2025年4月4日(金)13:00~16:00

〇場所

学生ホール

○下記項目は作業は簡単なものの、待ち時間が非常に長くなる可能性があります。
 Windows Update
 Microsoft 365 のインストール

※Wifi さえ接続できれば作業は簡単なので、この2点については後半に行います。 授業までに行っていただく必要はありますが、説明会後に作業することも可能です。

## 🔛 はじめに

このマニュアルでは、大学生活でパソコンを利用するために必要な、各種設定方法について説明します。大学生活ではシラバス閲覧、履修登録、レポートやプレゼンテーション 資料の作成等、授業内外において日常的にパソコンを利用していく必要があります。快適、 且つ安全にパソコンを利用するために、原則各自で全ての事項を必ず確認し、PC のセット アップを完了させてください。

## ₩ 大学が提供するサービスについて

- Campus Square(学務システム)、BIND.note・START(出席管理システム)
   TU Mail(天理大学 Web メールシステム)、Webclass(教育支援システム)
- (2) Microsoft365 (Word、Excel、PowerPoint、Microsoft Teams、Onedrive 等)
- (3) Google Workspace
- (4) 学内 Wi-Fi 環境

※各種サービスに関する詳しい利用方法については、Campus Square トップ画面「リン ク」に掲載している、各種利用マニュアルをご確認ください。

https://cmpsweb.tenri-u.ac.jp/campusweb/campusportal.do

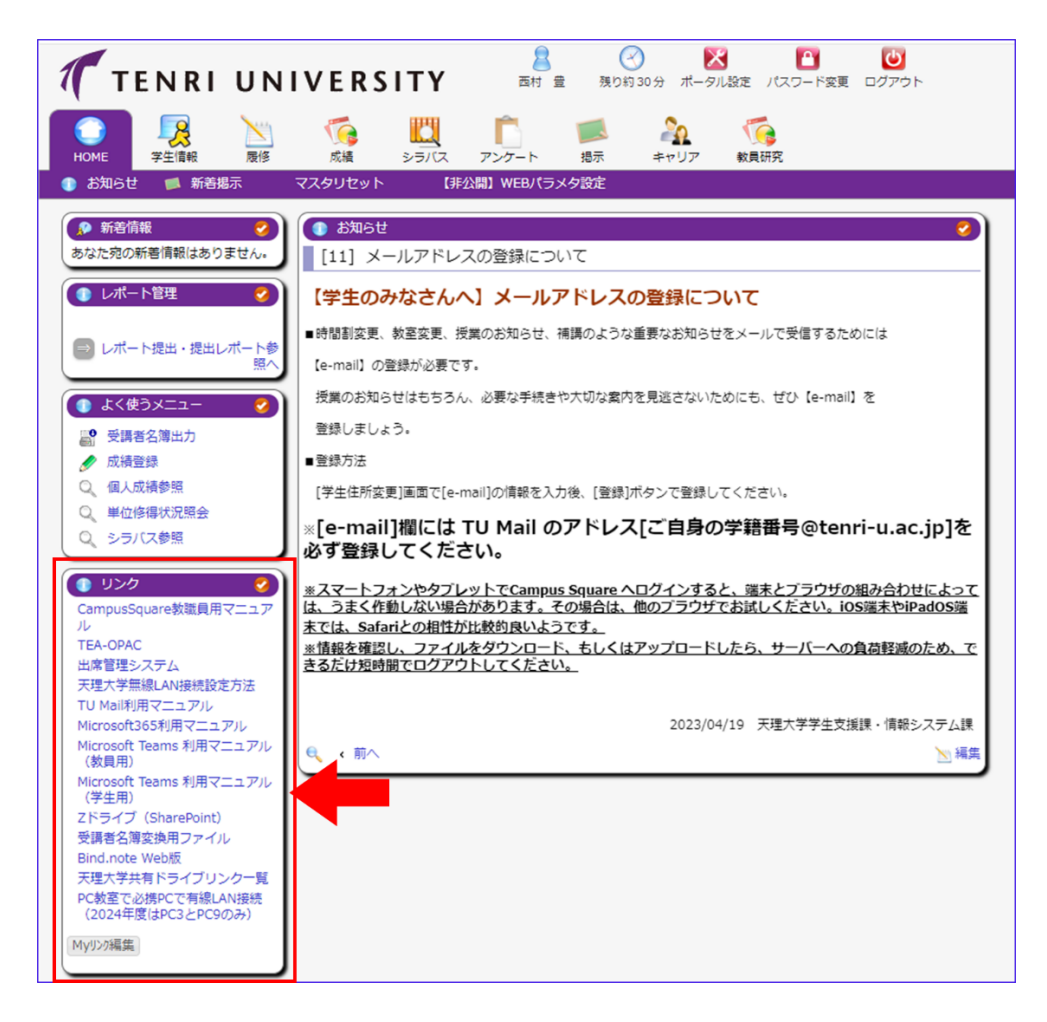

#### 

※こちらの手順はパソコンや Windows11 のバージョンによって表示や手順が異なる場合が あります。アカウントとパスワード以外は基本的に後から変更することも可能です。

パソコンの電源を初めて入れて、デスクトップ画面が表示されるまでの設定内容について 説明します。初期設定は付属の充電ケーブルで必ず充電しながら行ってください。

※こちらの手順の場合、Lenovo ideapad Slim5 については途中で WindowsUpdate が行わ れ、約 30 分程かかることがあることを確認しております。通常はこちらの手順通り進めて 頂きたいのですが、インターネット環境がない状況やパソコン説明会では「Windows11 初 期設定(インターネット回線がない場合):本紙 <u>13 ページ</u>」へ進んでください。

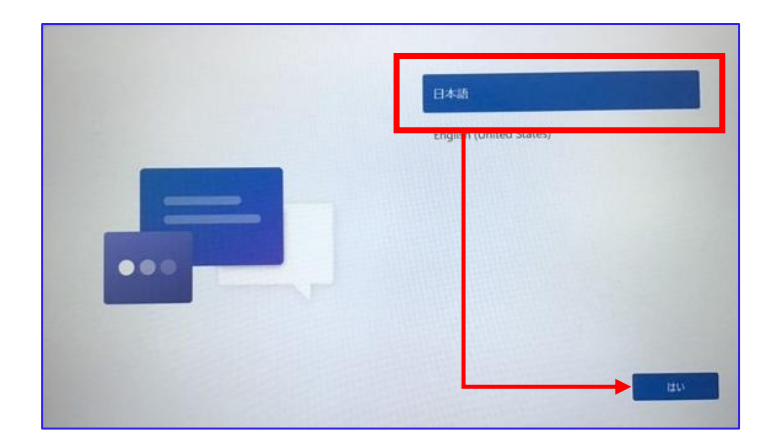

▶ 1 購入したパソコンを起動すると以下の表示になるので「日本語」を選択して「はい」 をクリックします。(この項目はなく、手順2から始まる可能性があります。)

▶ 2 購入したパソコンを起動すると以下の表示になるので「日本」を選択して「はい」 をクリックします。

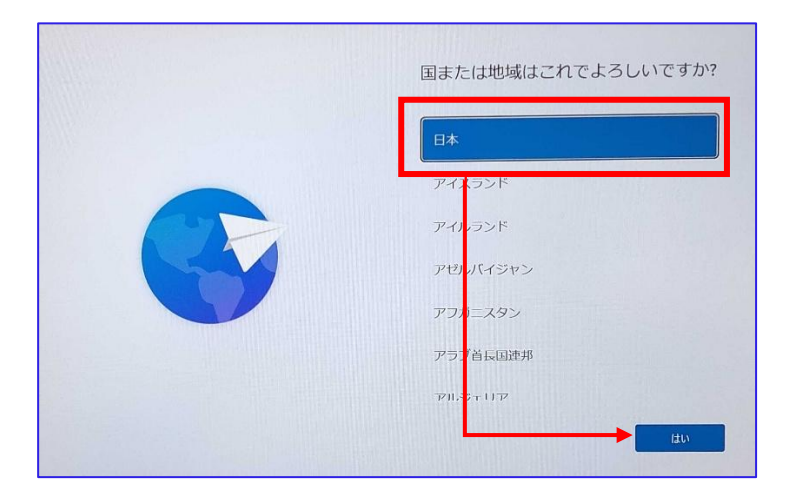

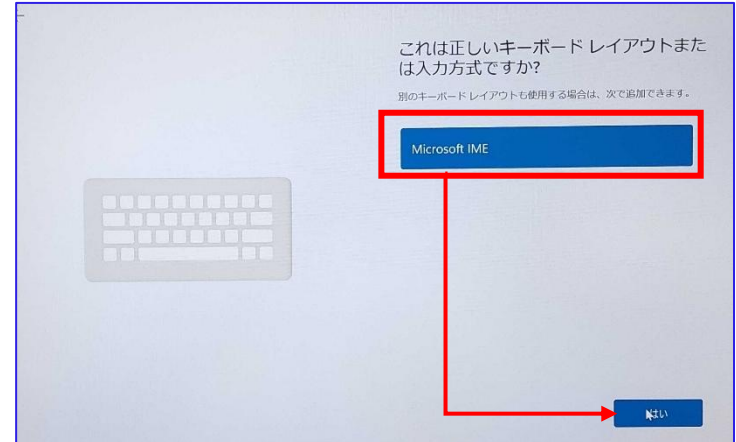

#### ▶ 3 「Microsoft IME」になっていることを確認して、「はい」をクリックします。

▶ 4 2つ目のキーボードレイアウトの追加については「スキップ」をクリックします。

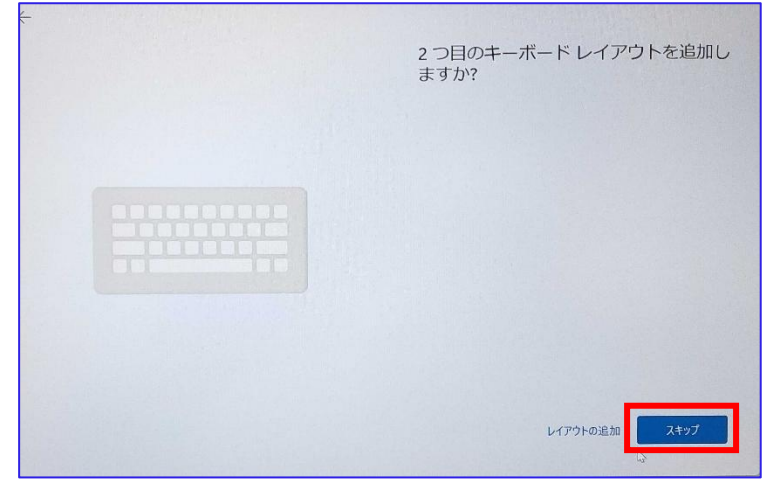

- ▶ 5「ネットワークに接続しましょう」画面が表示されます。
  - " tenri\_wlan " (本学 wi-Fi) を選択し、接続をクリックします。

|          | ネットワークに接続しましょう<br>デバイスの設定を設けるには、インターネットに接続する必要があります。接<br>能すると、最新の機能とセキュリティ更新力がうんを利用できます。<br>・・・・・・・・・・・・・・・・・・・・・・・・・・・・・・・・・・・・ |
|----------|----------------------------------------------------------------------------------------------------|
| ()<br>() | 植数<br>脅 tenri_class                                                                                                    |
|          | 縁続の問題が発生していますか?<br>トラブルウューティングのセントについては、別のデバイスを使用して、aka.ms/<br>networksetup にアクセスしてください                                          |

▶ 6 「ネットワーク セキュリティーキーの入力」欄にセキュリティーキー (パスワード)を入力し、「次へ」をクリックします。 (本学 Wi-Fi のセキュリティーキー " tenrisoma1050 ")

|          | ネットワークに接続しましょう                                                                          |
|----------|-----------------------------------------------------------------------------------------|
|          | デバイスの設定を続けるには、インターネットに接続する必要があります。接<br>続すると、最新の機能とセキュリティ更新プログラムを利用できます。<br>ー            |
| 0        | tenri_wlan<br>セキュリティ保護あり<br>パスワードを入力してください                                              |
| ()<br>() | 次へ キャンセル<br>帝 tenri_class                                                               |
|          | 🗟 eduroam                                                                               |
|          | 接続の問題が発生していますか?<br>トラブルジューテイングのビントについては、別のデバイスを使用して、aka.ms/<br>networksetup にアクセスしてください |

▶ 7 ログイン画面が表示されたら、ユーザー名欄に学籍番号を、パスワード欄には 「学生情報サービスアカウント通知書」に記載されているパスワードを入力して ログインをクリックします。

| Imp 天理大学WiFi                            |                                                                                                    |
|-----------------------------------------|----------------------------------------------------------------------------------------------------|
| 天理大学WiFiにアクセスする<br>ユーザー名とパスワードをご利用ください。 | ユーザー名:学籍番号<br>パスワード: 書類のパスワード<br>を入力して「ログイン」をクリックして<br>下さい。<br>※学生情報サービスアカウント通知書に<br>つきましては、入学式以降にお渡ししま<br>す。 |
|                                         |                                                                                                    |

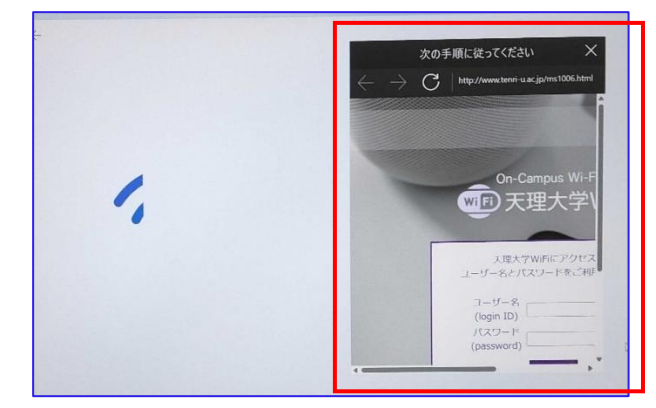

パソコンによって表示形式が異なります。スクロールして入力してください。 (画像は Lenovo ideapad slim5)

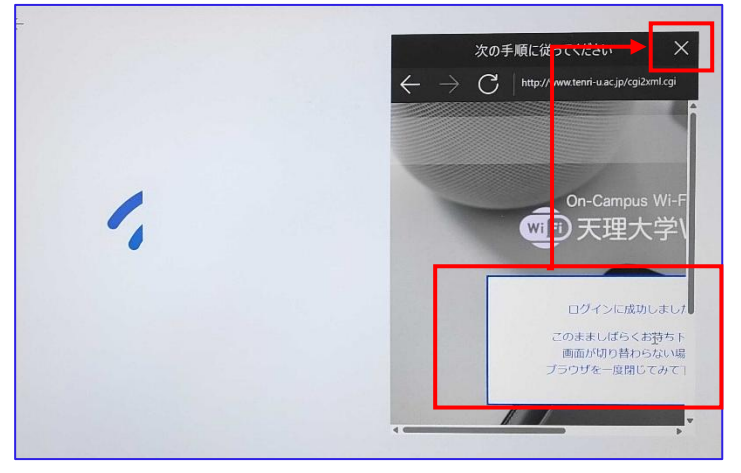

▶ 8 「ログインに成功しました」と表示されたら、右上の「×」をクリックします。

「×」クリック後に下記のように表示された場合は「ブラウザを開いて接続」を クリックして下さい。

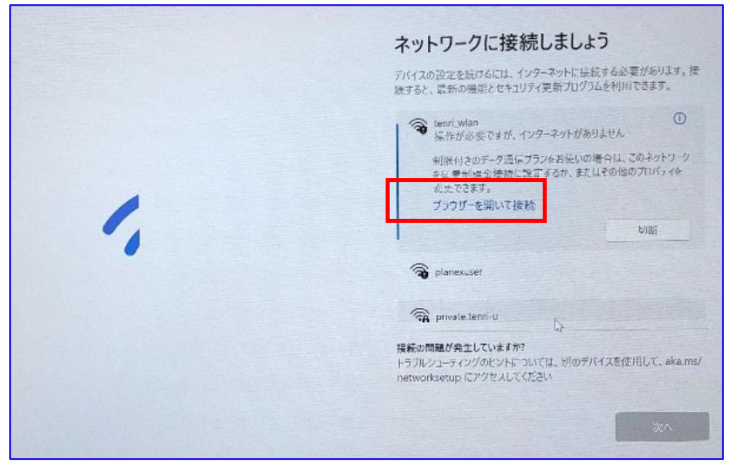

▶ 9 「tenri\_wlan」が接続済みになったことを確認して、「次へ」をクリックします。

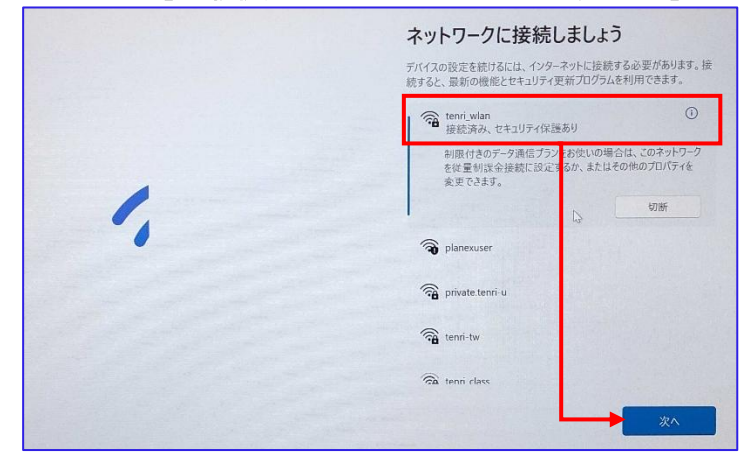

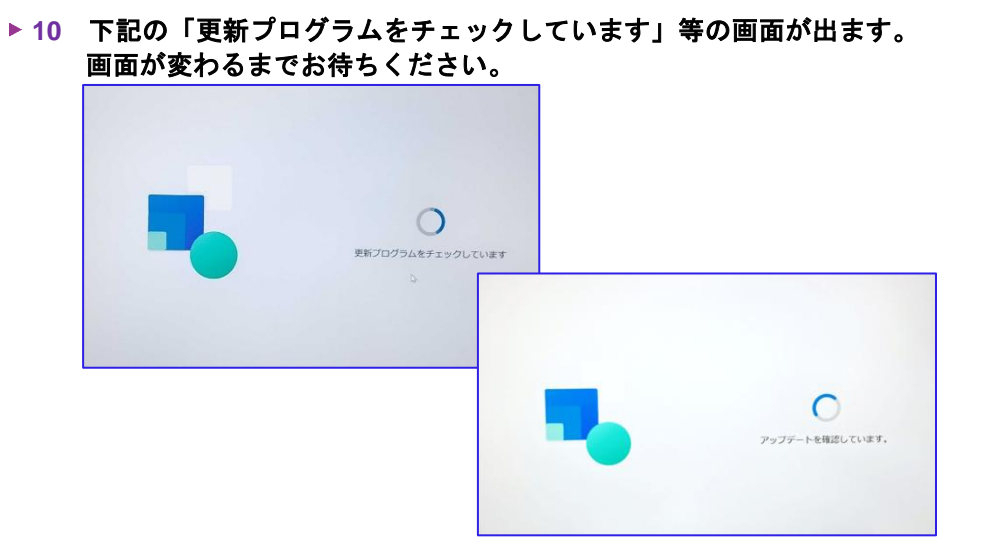

文面が変わりながら進行します。バッテリー切れがないようにしてしばらくお待ちください。(PCの再起動や画面の暗転、点滅することがあります。)

▶ 11 ライセンス契約確認の画面では、確認のうえ「同意」をクリックします。

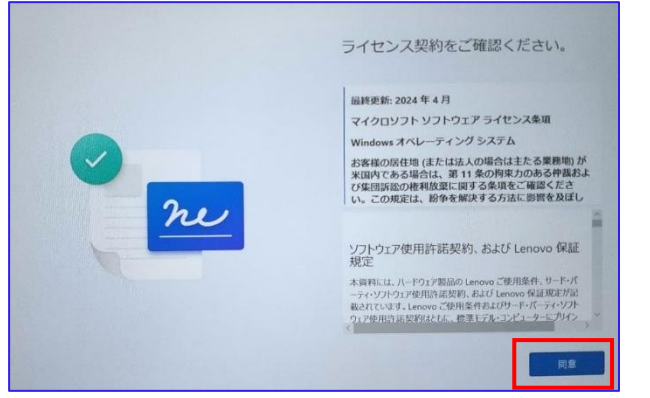

▶ 12 「このデバイスに名前を付けましょう」の画面が表示されます。 「今はスキップ」をクリックしてください。

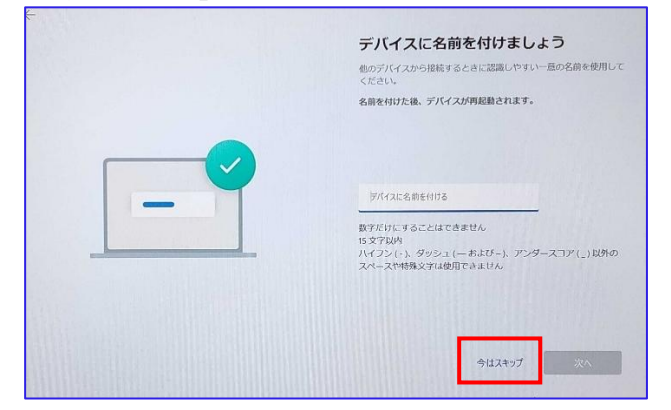

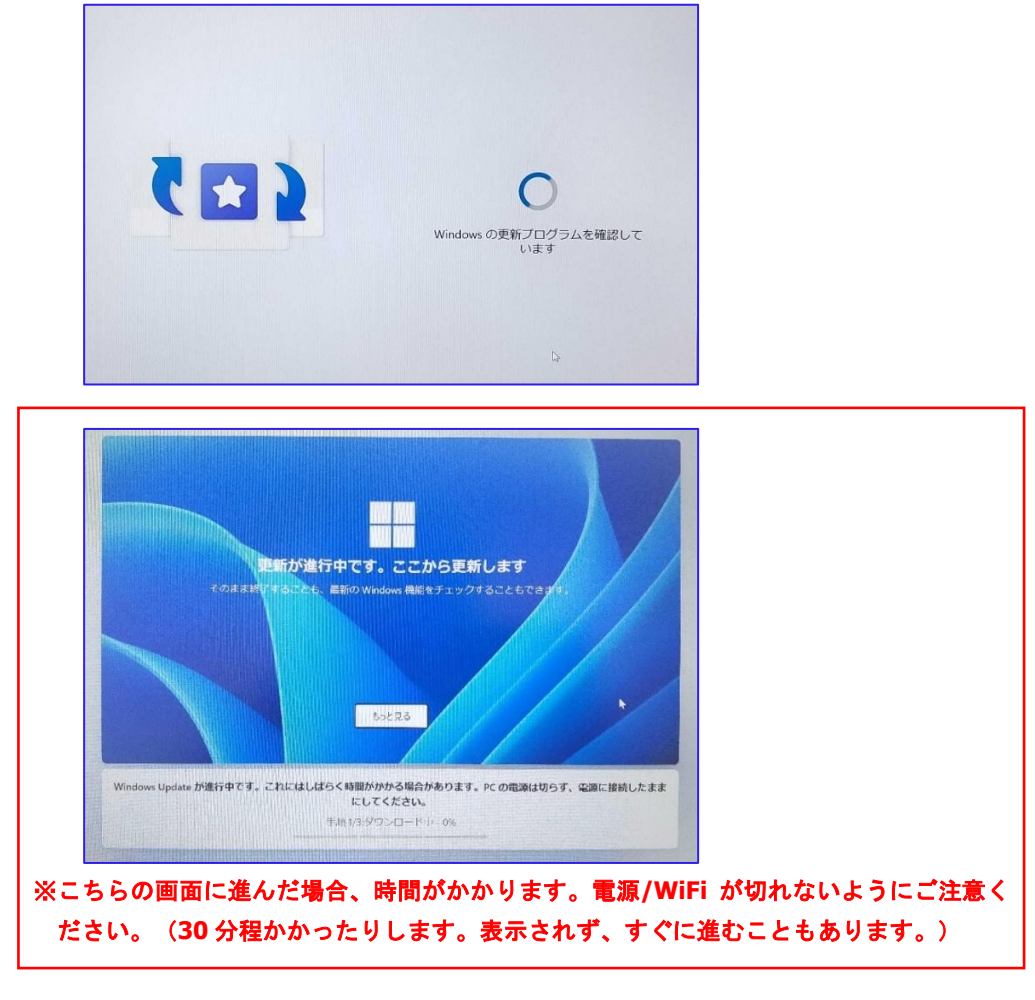

▶ 13 Windows の更新プログラムを確認~アップデートが自動的に始まります。

▶ 14 「Microsoft エクスペリエンスのロックを解除する」と表示されます。 この画面では強制的に Microsoft アカウントを作成し、このパソコンと紐付けを 行います。本項では Microsoft アカウントを作成せず、このパソコン自体にアカウン トを作成、利用する方法を紹介します。

※すでに Microsoft アカウントをお持ちの場合や利用中、作成され設定された方はそのままご利用いただいて問題ありません。

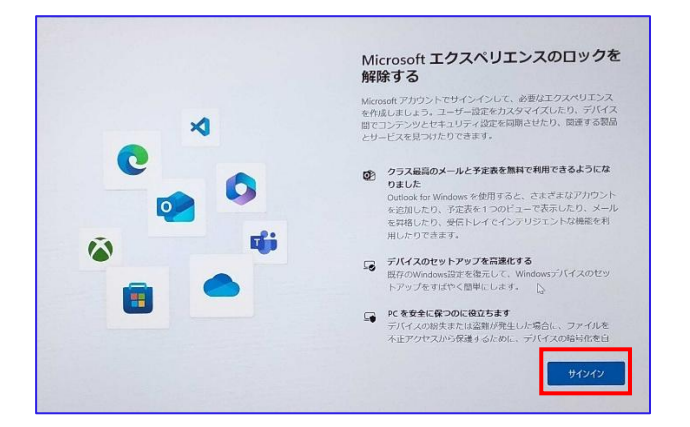

# ▶ 15 今回は Microsoft アカウントを作成せずに設定を進める方法を紹介します。 「サインイン」のメールアドレス欄に

" no@thankyou.com
と入力し、「次へ」をクリックします

|   | Microsoft アカウントを追加しまし<br>ょう                                                                                                    |
|---|----------------------------------------------------------------------------------------------------|
| × | Microsoft                                                                                                    |
| C | サインイン                                                                                                    |
|   | X<br>- フランドロックス (VAD*1936 UA UA UA UA UA UA UA UA UA UA UA UA UA                                                                                                    |
|   | リイバイブラム、シアウントに使用された構成す Moreum 製品会体で時間できるように以ります。そ<br>か、参加用時間、時間、入び、運転車、パワント、製品業の、増加フィルムと加速型が登録した時間<br>に製品作され、また、このジント(人気ロンテム)を見受しないのによりのランプレン、会主意味能<br>す。1000<br>第一月 単数件を含く、Moreum サービス用作法とガラムパリーに動きる外面に加定したことたなります。 |
|   |                                                                                                    |
|   | 4                                                                                                    |

▶ 16 「パスワードを入力する」に「a」(なんでもよい)を入力し、サインイン をクリックします。

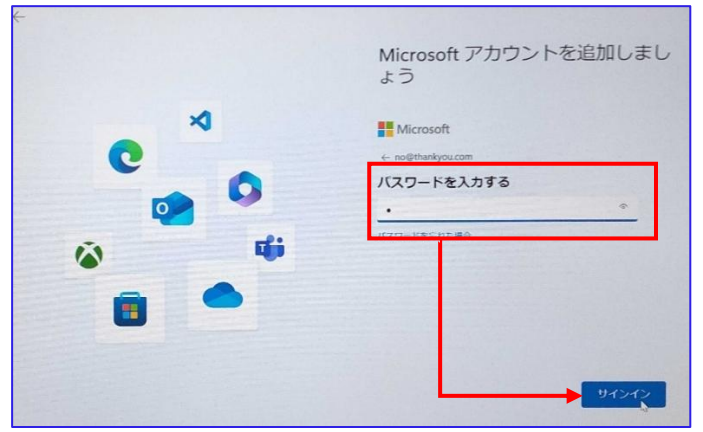

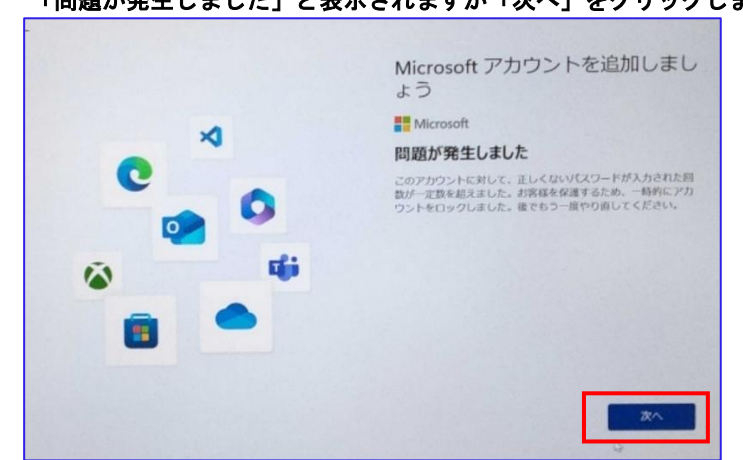

▶ 17 「問題が発生しました」と表示されますが「次へ」をクリックします。

#### ▶ 18 「この PC を使うのは誰ですか?」の画面が表示されたら「名前」欄に半角英数で ユーザー名を入力し「次へ」をクリックします。(例:tarou)

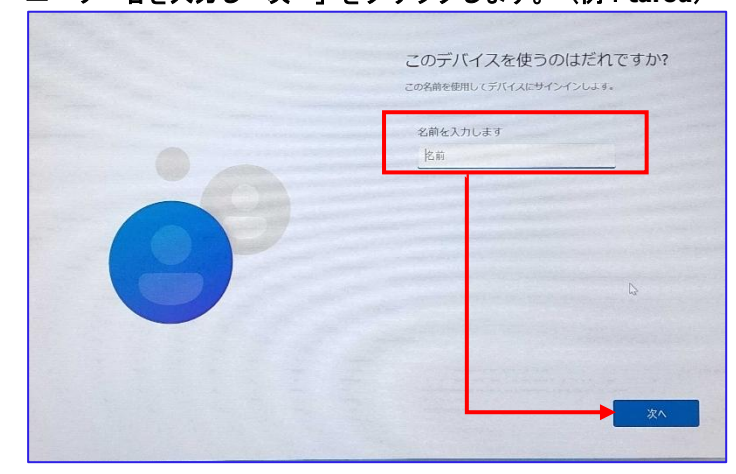

※ここで入力された文字列がパソコン起動時のログインアカウントやシステムドライ ブのユーザーフォルダー名になります。日本語表記のユーザーフォルダーはトラブル の原因になりますので、「名前」欄は日本語で入力しないようにしてください(例: 太郎→×、tarou→〇)。

▶ 19 パソコンのログインに使うパスワードの設定を行います。覚えやすく且つ他人に類推 されにくいものを設定します。

<u>※このユーザー名、パスワードは必ず何かにメモしておいてください。</u>

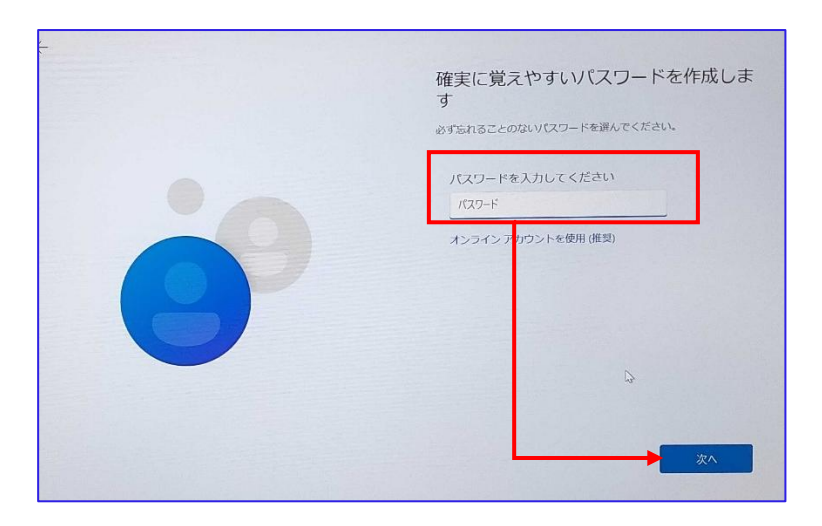

▶ 20 「パスワード確認」の画面が表示されたら、再度 手順「19」で入力した パスワードを再度入力し、「次へ」をクリックします。 ▶ 21 「ここでセキュリティの質問を追加します」の画面が表示されます。 これはパスワードを忘れてしまったときに、代わりになる質問を入れておく機能です。 適宜入力して「次へ」をクリックします。

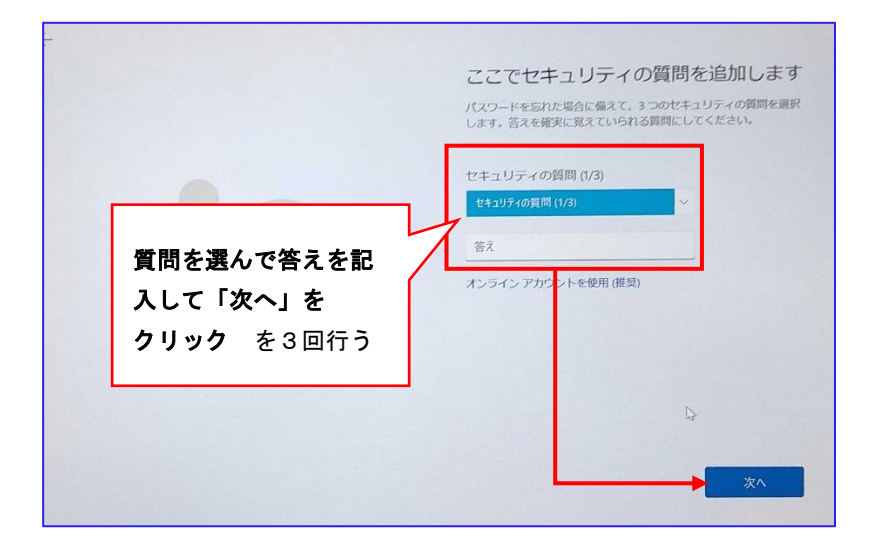

※質問は三つ設定する必要があり、未設定で次へ進むことはできません。また、この 「セキュリティの質問」に対する答えは、第三者が調べれば容易にわかってしまう情 報であるため、あえて質問とは関係のない答えを入力することをお勧め致します。

▶ 22 顔認証の設定画面が表示されます。今回はスキップします。 ここで設定する場合は右下「はい、セットアップします」をクリック、 必要ない/後ほど設定する場合は左下「今はスキップ」をクリックします。

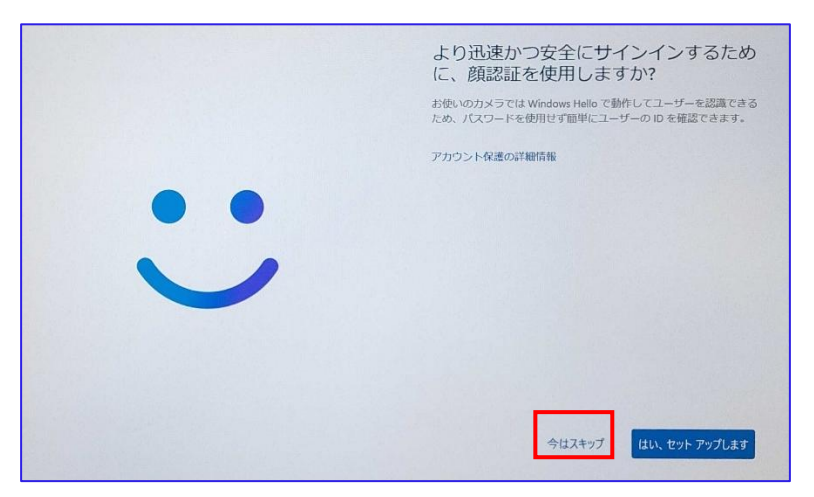

※他機種のパソコンですとこの段階で他複数の認証形式の使用許可を求められる 可能性があります。その場合も不要であればスキップしてください。 (通常は後に設定可能です)

#### ▶ 23 デバイスプライバシー設定の画面では、様々なプライバシー設定について 選択を求められます。

はい・いいえの選択は任意です。画像は全て「いいえ」を選択した場合の設定例です。 後ほど必要な機能があれば、設定し直すことができます。設定が終わったら「同意」 をクリックします。

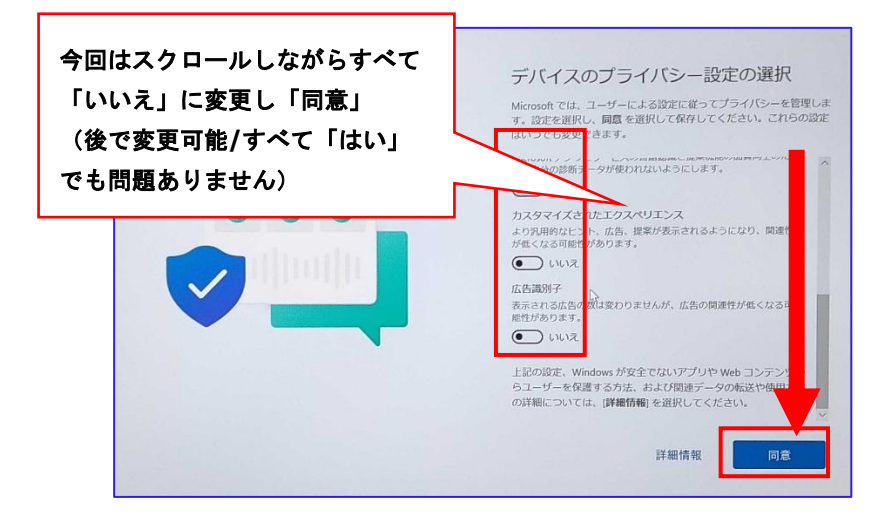

▶ 24 「デバイスを保護する」の画面が入力されます。 ここは入力せずに「スキップ」をクリックしてください。

|                                                                                                    | デバイスを保護する                                                                                                    |
|----------------------------------------------------------------------------------------------------|----------------------------------------------------------------------------------------------------|
|                                                                                                    | このデバイスの登録を行い、多速味め「Endow ID クロク・オルに起<br>すると、サポート、重要な更新、マカフィーのスンラインヤキュ」<br>ィ対象トライアルなどの専用アプリ(選択した場合)に早期にアクセ<br>できるようになります。 |
|                                                                                                    | 名前                                                                                                    |
|                                                                                                    |                                                                                                    |
|                                                                                                    | メール                                                                                                    |
|                                                                                                    | メール アドレス                                                                                                    |
| ALL AND A CONTRACT AND A CONTRACT AN | 国または地域                                                                                                    |
|                                                                                                    | 日本 ~                                                                                                    |
|                                                                                                    | Lenovo ソフトウェアのプライバシーに関する声明                                                                                              |
|                                                                                                    |                                                                                                    |
|                                                                                                    |                                                                                                    |
|                                                                                                    |                                                                                                    |

▶ 25 「更新プログラムを確認しています」や「これには数分かかる場合があります」、「最新の機能をインストールしています」等が表示されます。 完了までそのままお待ちください。

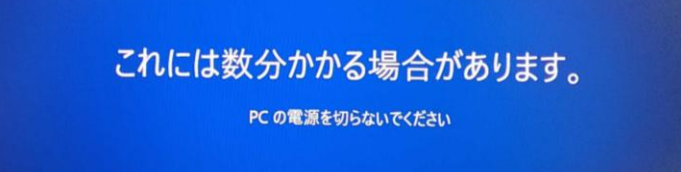

р. 12

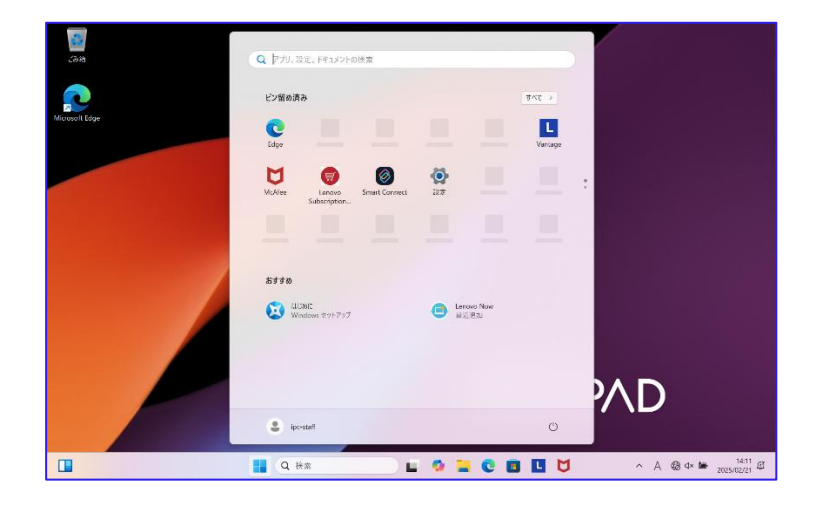

▶ 26 処理が完了したらデスクトップ画面が表示されます。以上で作業終了です。

# 📟 Windws11 初期設定(ネット無線回線がない場合)

※最近の Windows11 は通常設定はネット回線に接続できないと設定できません。すこし特殊な手順を行いネット環境がなくても Windows11 を起動できるようにします。 (Microsoft アカウントは作成されません。Windows Update も行われません。)

別途、時間がある時に <u>Windows Update</u> を実施ください。

▶ 1 購入したパソコンを起動すると以下の表示になるので「日本語」を選択して「はい」 をクリックします。(この項目はなく、手順2から始まる可能性があります。)

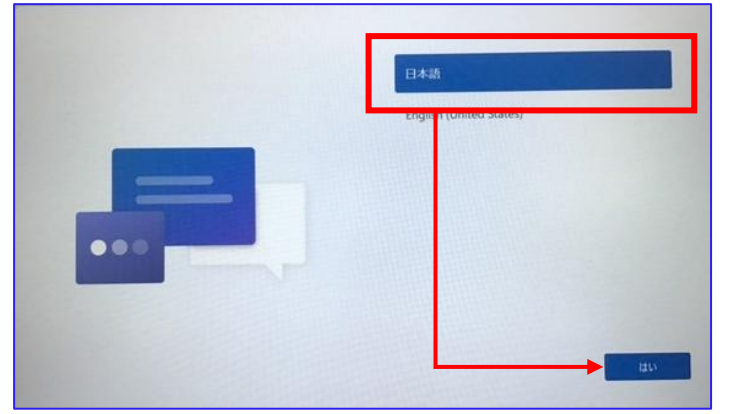

▶ 2 購入したパソコンを起動すると以下の表示になるので「日本」を選択して「はい」 をクリックします。

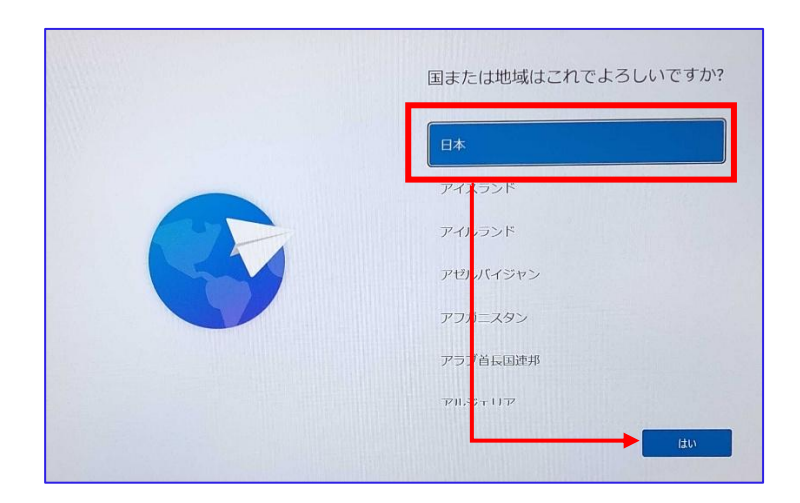

▶ 3 「Microsoft IME」になっていることを確認して、「はい」をクリックします。

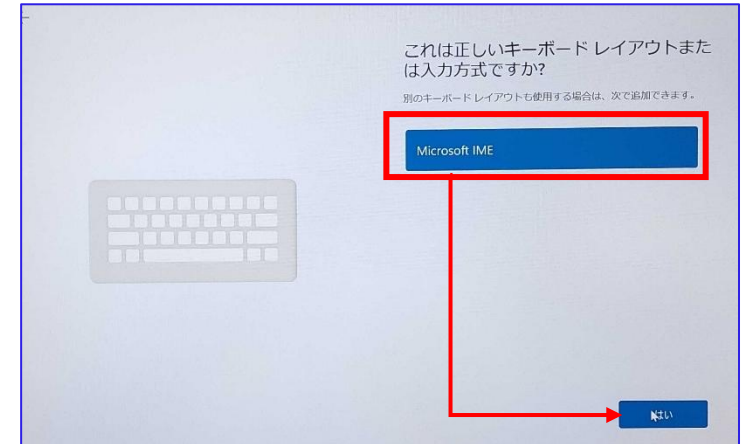

▶ 4 2つ目のキーボードレイアウトの追加については「スキップ」をクリックします。

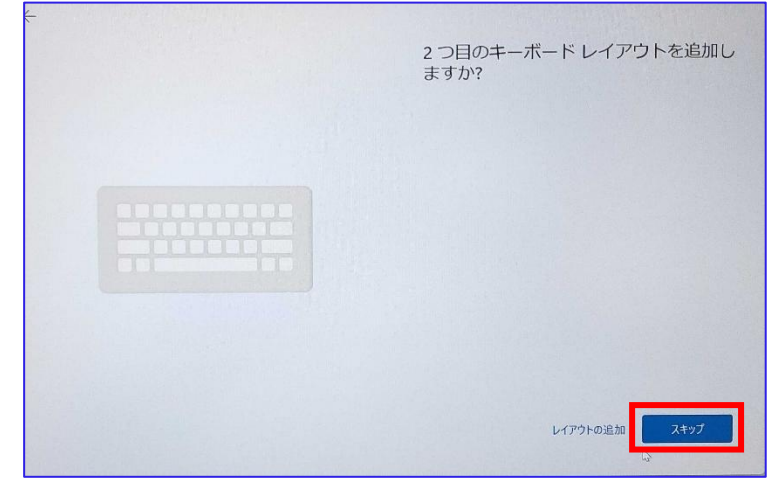

▶ 5「ネットワークに接続しましょう」画面が表示されます。こちらの画面で候補を選択 せずにキーボードの「Shift + F10」(パソコン機種によっては+"Fn"ボタン)を 押します。("Fn"を押しながら"Shift"を押し、最後に"F10"を押す) Lenovo ideapad Slim5 は「Fn+Shift+F10」になります。) 成功すれば黒いウィンドウ(コマンドプロント)が表示されます。

Image: Section of the section of the sec

※Lenovo ideapad Slim5 の場合のキーボードボタン位置

▶ 6 黒いウィンドウをクリックして有効にし、「cd oobe」(d と o の間はスペース) と打ち込んで「enter」を押します。

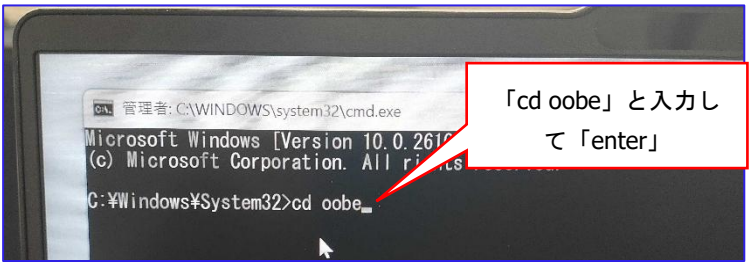

続けて「b」を押して「Tab」を押すと「BypassNRO.cmd」と自動入力されますので 「enter」を押します。

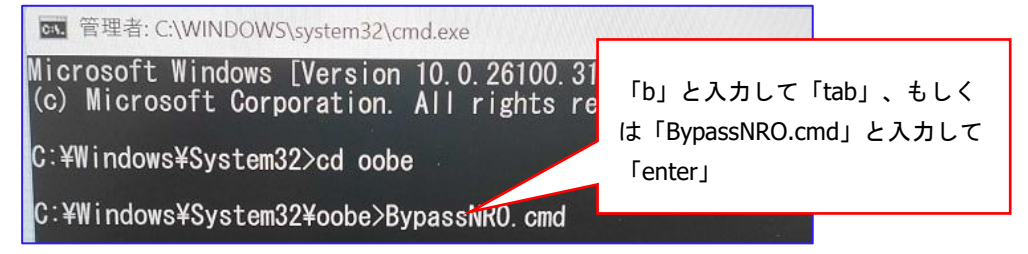

- ▶ 7 間違いなければ Windows11 が再起動を行います。
- ▶ 8 再起動後、手順1から手順4まで完了して下さい。
- ▶ 9 手順5の画面下部に「インターネットに接続していません」の項目が ているはずですのでクリックして下さい。

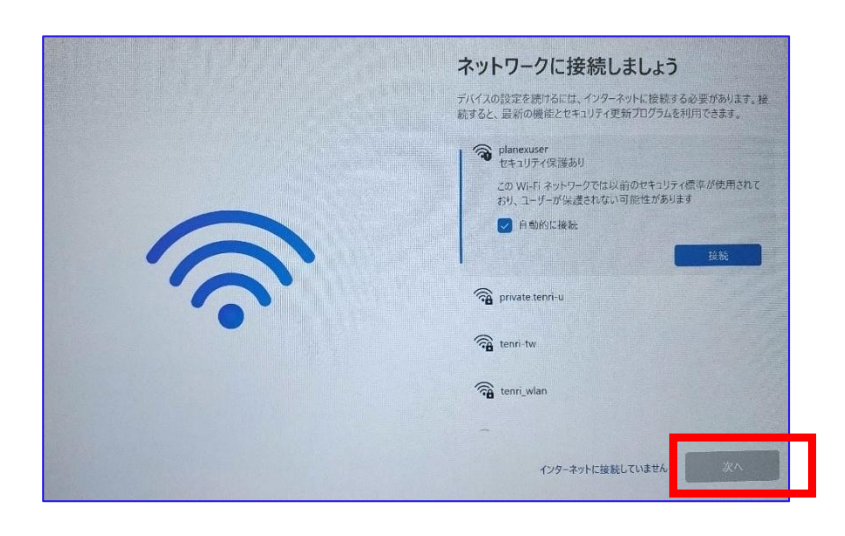

▶ 10 <u>10 ページ「Windows11 初期設定 インターネット接続がある場合</u> <u>手順 18</u>」に進みます。

以降の手順は同じとなりますので手順 26 まで完了して下さい。

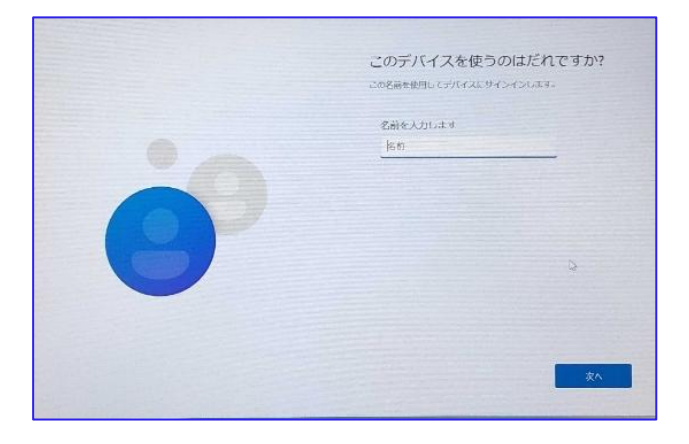

р. 16

# 無疑 LAN 接続の設定(学内のみ)

現在、学内の下記の場所において無線 LAN 接続が利用できます。無線 LAN 接続には、送付されたアカウント通知書に記載されている学籍番号とパスワードが必要です。

<杣之内キャンパス>

▶2号棟 2階、3階、4階各教室

▶3号棟 地下1階PC1~9教室、1階事務エリア、iCAFé、講師室(一部)

▶3号棟 2階(32Jを除く)、3階(33H、331を除く)各教室

▶4号棟 1階自習室、2階、3階各教室、学生ホール

≻本館(研究棟) ≻8号棟情報ライブラリー ≻心光館(食堂)

#### <体育学部キャンパス>

>6号棟 1階、2階キャリアカフェ、622教室、623教室、3階、4階各教室
 >7号棟 2階、3階各教室(ダンス室を除く)、1階情報ライブラリー分室
 >学生ホール
 >食堂
 >第3心光館(1階、2階の一部)

<別所キャンパス>

≻全エリア

本書では杣之内キャンパスと体育学部キャンパスの設定方法について説明します。別所 キャンパスの設定方法は別所キャンパス事務室にお問い合わせください。

本学の無線 LAN では、SSID(アクセスポイント)のキー(パスワード)を入力して、次 に「学務システムアカウント」による認証を行います。つまり 2 段階の認証が行われた後、 接続される仕組みになっています。

## 注意:

このマニュアルにそって初期設定から行ってきた場合、既に Wifi 接続ができている可能性が高いです。画面右下のアイコンで接続できている場合はこの項目はスキップして下さい。

●WiFi(無線 LAN)接続時のアイコン

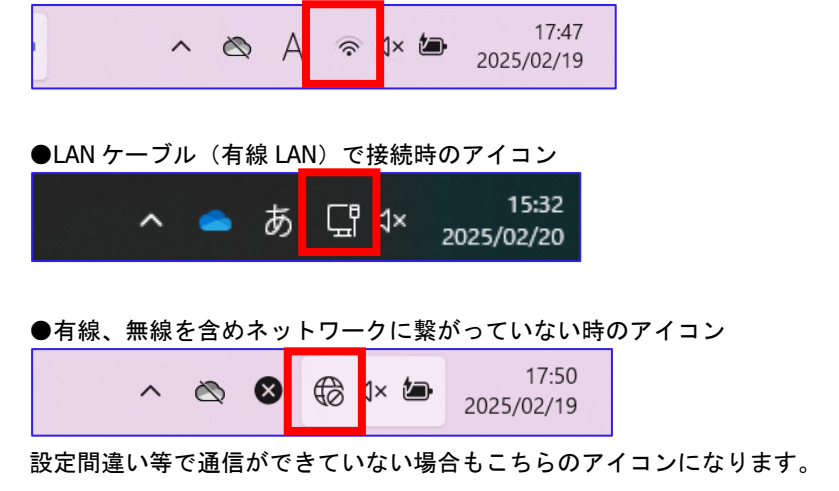

(ネット使用不可の状態となります。)

▶ 1 画面右下に表示されている『ネットワーク』アイコンをクリックしてください。

| ~ 🖄 😣 | ₿ | 1× 🕭 | 17:50<br>2025/02/19 |
|-------|---|------|---------------------|
|-------|---|------|---------------------|

▶ 2 Wi-Fi アイコンの右側にある『矢印(>)』を押してください。

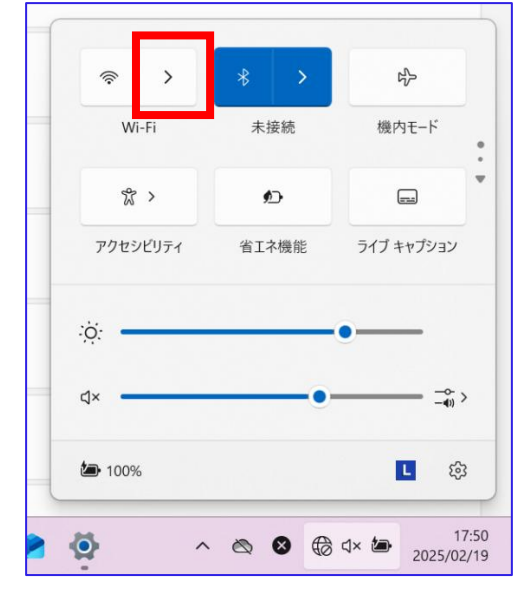

※「Wi-Fiが OFF です」と表示される場合は、右上のスイッチを押して Wi-Fiを ON に してください。

|                        |      | 20.0 111    | 5     |
|------------------------|------|-------------|-------|
| ← Wi-Fi                |      |             |       |
|                        |      |             | ⇒     |
| Wi-Fi がオフで             | す    |             |       |
| Wi-Fi をオンにして、利<br>します。 | 用可能な | Wi-Fi ネットワ・ | ークに接続 |
| Wi-Fi をもう一度オン          | にする  |             |       |
|                        |      |             |       |
| 手動                     |      |             | ~     |
| 手動                     |      |             | ~     |
| 手動                     |      |             | ~     |
| 手動                     |      |             | ~     |
| 手動                     |      |             | ~     |

▶ 3 表示された一覧の中から [ tenri\_Wlan ] を選択して『自動的に接続』の チェックボックスに√を入れて『接続』ボタンをクリックしてください。 ※こちらは天理大学内での無線 LAN 環境での選択肢になります。他の場所で はその場所にあった無線 LAN の選択、及びパスワードを入力してください。

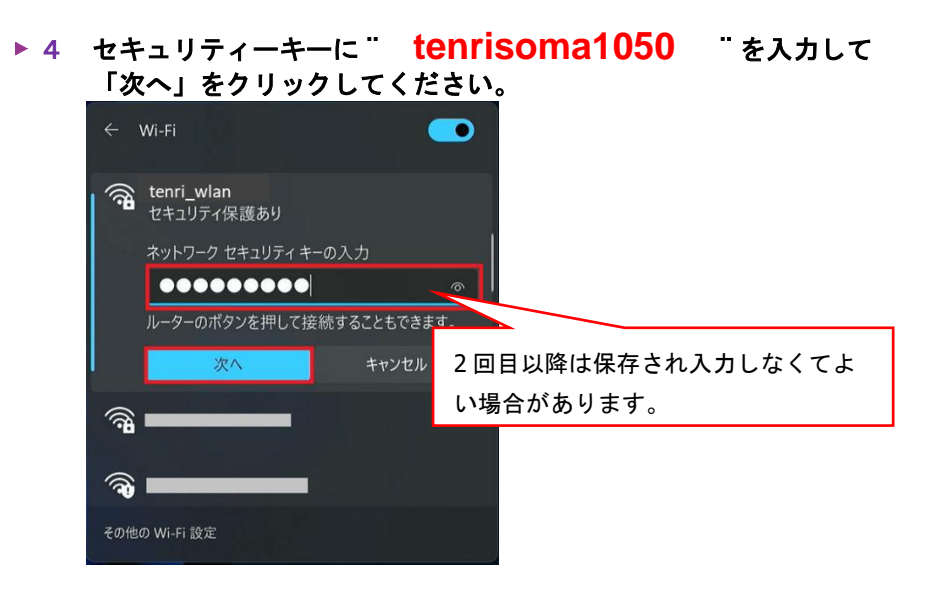

▶ 5. ログイン画面が表示されたら、ユーザー名欄に学籍番号を、パスワード欄には 「学生情報サービスアカウント通知書」に記載されているパスワードを入力して ログインをクリックします。

|                                                                                                    | 天理大学 |
|----------------------------------------------------------------------------------------------------|------|
| On-Campus Wi-Fi System<br>wifi)天理大学WiFi                                                                                                    |      |
| 天理大学WiFiにアクセスする<br>ユーザー名とバスワードをご利用ください。                                                                                                    |      |
| $\begin{array}{c c} \begin{array}{c} 2-q^{2}-\tilde{q}_{1} \\ (\text{login ID}) \\ \tilde{q}_{2}\gamma_{2}-\tilde{q}_{1} \\ (\text{nessenge} \end{array}$ |      |
| (JASSAUL)<br>ログイン<br>(login)                                                                                                    | 7    |

▶ 6 以下の画面が表示されたら、現在立ち上がっているブラウザを閉じてインターネット に接続してください。

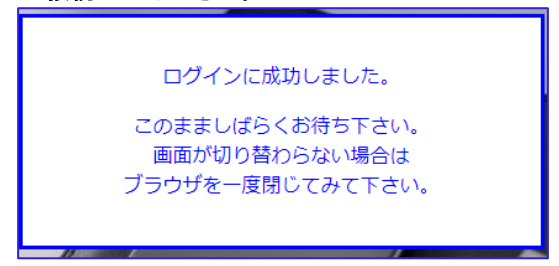

※ログイン画面が表示されない場合は…

ブラウザを立ち上げて、画面上部の URL を打ち込む欄に「tenriuniversity」もしくは 「https://www.tenri-u.ac.jp」と入力して検索してください。 セキュリティ保護に関する警告画面が表示されますがそのままアクセスしてください。 (画面表示は Google Chrome です。ブラウザや端末機種によって多少異なります)

例:Google Chrome の場合

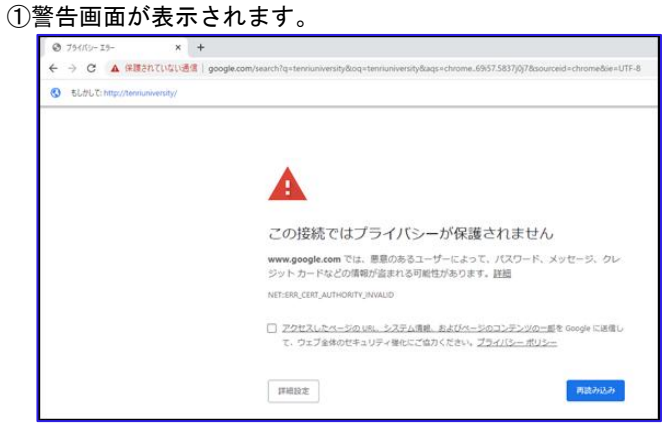

②画面上部の<sup>"</sup>http://tenriuniversity/"をクリックしてください。

| S 751/(>- I5-       | × +                                     |         |
|---------------------|-----------------------------------------|---------|
| ← → C ▲ 保護さ         | れていない通信   google.com/search?q=tenriuniv | ersity8 |
| もしかして http://tenriu | niversity/                              |         |
|                     |                                         |         |
|                     |                                         |         |
|                     |                                         |         |
|                     | A                                       |         |
|                     |                                         |         |
|                     | この接続                                    | でに      |

※2回目以降は「ブラウザを開いて接続」と表示されることがあります。この場合、こちらをクリックすると手順5のログイン画面が表示されます。

| $\leftarrow$ | Wi-Fi                            |                      |
|--------------|----------------------------------|----------------------|
| ि            | tenri_wlan<br>操作が必要ですが、インター<br>ん | <b>・</b><br>ネットがありませ |
|              | ブラウザーを開いて接続                      |                      |
|              |                                  |                      |

р. 20

#### 🞬 学内ネットワーク利用にあたっての注意事項

本学では学内ネットワークを利用できる各共有スペースにおいて、無線 LAN に各自の端 末を接続したり、自習室等を利用する事により、インターネット、各種サービスを利用す ることができます。これはあくまでも、本学の学生、教職員が教育研究活動を円滑に行う 為のサービスであり、その他の娯楽等に利用する為のものではありません。学内ネット ワークを介して、授業とは関係のないサイトへの多数アクセスやゲーム、SNS 等の利用は、 授業、研究活動に影響を及ぼす可能性が十分に考えられます。

学内 LAN は、学内利用者全員の共有資産であることを念頭に置いて、以下の注意事項を 守ってください。

#### ・教育研究活動に関係のないサイトの閲覧、またはソーシャルメディアを利用しない。

 例:SNS → X(IE Twitter)、Facebook、Instagram、TikTok 等 動画サイト→ YouTube(授業に関係ない内容のもの)、ニコニコ動画 等 ゲーム(アプリ)→ モンスターストライク、荒野行動、LINE ツムツム他 ゲーム機(PSP 等)への学内 LAN 接続

サイト → Ameba、2ちゃんねる、5ちゃんねる、電子掲示板、ブログ 等 その他、授業に関係のないサイト、サービスの一切

<u>※2020 年 10 月 14 日よりアクセス制限を実施しております。</u>

・ネットワークキーや各自の ID・パスワードを他人に教えない。

#### ₩ Windows Update (インターネット接続必須)

Windows では、Windows Update というオンラインサポート機能を持っています。これ は、製品の発売以降に見付かったセキュリティの脆弱性に対する修正プログラムや、新た に追加された機能を取り込んでくれる機能です。定期的(月1度程度)に Windows Update を行うことにより、Windows のシステムを最新の状態に保ち、ウイルスが忍び込むセキュ リティの脆弱性を除去、強化することができます。

Windows11 では、Windows Update が自動更新されますが、設定画面から更新プログラムを確認して手動で行うことができます。

#### 注意事項

- ・Windows Update はインターネットに接続された状態で行われます。
- ・ご使用のパソコン環境、ダウンロード・インストールするモジュールの数や内容により、
   完了するまでに長時間かかる場合があります。
- ・Windows Update を行う際は、パソコンを AC アダプターに接続して、電源が切れないように注意してください。
- ・アップデート状況によって、画面や操作手順、機能等異なる場合があります。

※Windows11 初期設定(ネット回線がない場合)で設定された方は早めにこちらを一度 行ってください。ある程度時間がかかると思いますので時間に余裕のある時に実施して下 さい。

# 😀 実行手順

▶ 1 左下「スタート」ボタン(Windows マーク)をクリックし、「設定」(歯車マーク)を クリックします。

| ● 検索するに             | は、ここに入力!                                                | _ます            |                   |             |                  | ]    |  |  |
|---------------------|---------------------------------------------------------|----------------|-------------------|-------------|------------------|------|--|--|
| ピン留め済み              |                                                         |                |                   | \$^7        | 077¥ →           |      |  |  |
| C<br>Microsoft Edge | Word                                                    | Excel          | PowerPoint        | х− <i>µ</i> | <br>カレンダー        |      |  |  |
| Microsoft Store     | <b>2</b> 771-                                           | <b>会</b><br>設定 | 0<br>Office       | 💙<br>To Do  | <b>Ξ</b><br>-2-2 | •••• |  |  |
| 80                  | 9079                                                    | 人<br>大王供       | <b>63</b><br>1475 | 19270-9-    | ドレビ              |      |  |  |
| ATTO<br>FILLAED     | わすすめ<br>デバイスをもっと思えば使うは「最近使ったファイルと新しいアプリがもっとかくことと表示されます。 |                |                   |             |                  |      |  |  |
|                     |                                                         |                |                   |             |                  | _    |  |  |
|                     | ρL                                                      |                | 2                 | 🗉 🙆         | @                |      |  |  |

▶ 2 設定画面が表示されます。「Windows Update」をクリックします。

| < 92<br>€                                                 |                                                    | - |   | × |
|-----------------------------------------------------------|----------------------------------------------------|---|---|---|
| •                                                         | システム                                               |   |   |   |
| 設定の検索 Q                                                   |                                                    |   |   |   |
| <ul> <li>システム</li> <li>Bluetooth とデバイス</li> </ul>         | OneDrive     ・サインソ     ・注意が必要                      |   |   |   |
| <ul> <li>ネットワークとインターネット</li> <li>個人用設定</li> </ul>         | ロ ディスプレイ<br>モニター、得らさ、夜隠モード、ディスプレイプロファイル            |   | > |   |
| <ul> <li>アブリ</li> <li>アガウント</li> </ul>                    | <ul> <li>サウンド<br/>雪量レベル、出力、入力、サウンド デバイス</li> </ul> |   | > |   |
| ③ 時刻と言語                                                   | Q 通知<br>アプリとシステムからのアラート、応答不可                       |   | > |   |
| <ul> <li>ゲーム</li> <li>アクセンビリティ</li> </ul>                 | <ul> <li>フォーカス<br/>単中の対けとなる通知を減らす</li> </ul>       |   | > |   |
| <ul> <li>ブライバシーとセキュリティ</li> <li>Windows Update</li> </ul> | つ 電源とパッテリー<br>スリーズ、バッテリ使用状況、バッテリー節的機能              |   | > |   |
| 🛱 Extras                                                  | 記憶域     ストレージ環域、ドライズ 環成ルール                         |   | > |   |

|                 |                                                   | - c                 | x u |  |
|-----------------|---------------------------------------------------|---------------------|-----|--|
| /in             | dows Update                                       |                     |     |  |
| ~               | 更新プログラムを                                          | 確認                  |     |  |
| R               | しています                                             | 更新プログラムのチ           | 172 |  |
| の他の             | オブション                                             |                     |     |  |
| 00              | 更新の一時停止                                           | 1 週間一時停止す           | ē.  |  |
| Ð               | 更新の履歴                                             |                     | >   |  |
| 0 <sub>69</sub> | 詳細オプション<br>配信の最適化、オブションの更新プロ<br>設定                | コグラム、アクティブ時間、その他の更新 | >   |  |
| ğ               | Windows Insider Program<br>Windows のブレビュー ビルドを入手! | して、新しい機能と更新プログラムの   | >   |  |

b

▶ 4 手順3 終了後、この表示の場合は新しい更新プログラムはありません。

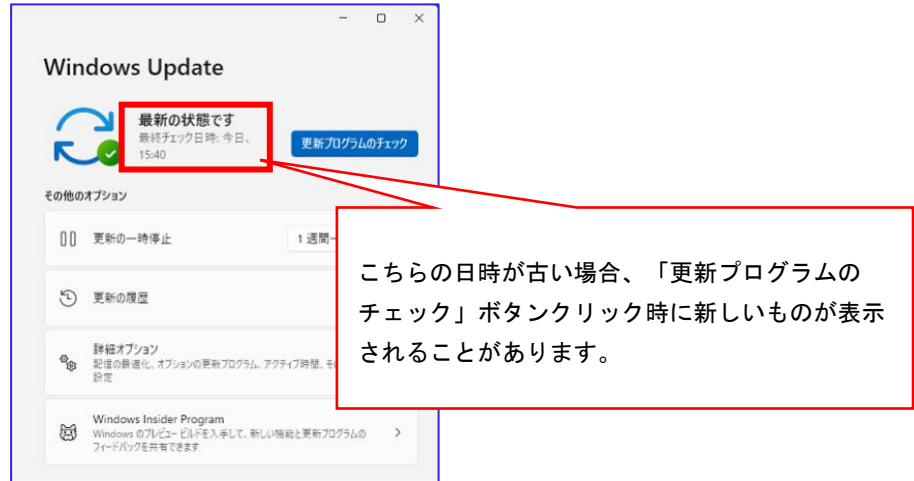

▶ 5 更新プログラムが画面内に表示されたらインストールを実行します。

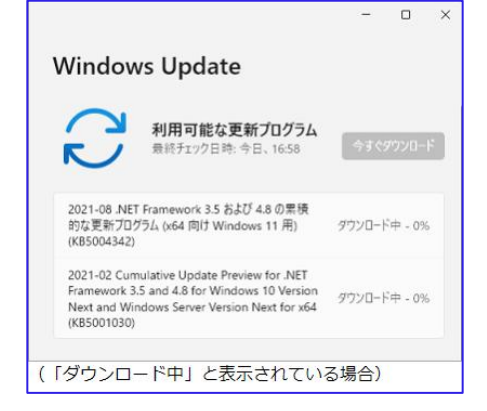

▶ 6 インストールが完了すると「最新の状態です」と表示されます。 再起動を促す画面が表示された場合は、起動しているアプリを終了し、「今すぐ 再起動する」をクリックします。

|                                                                                                    | -                                                                                                    |                                                                                                    | > |
|----------------------------------------------------------------------------------------------------|----------------------------------------------------------------------------------------------------|----------------------------------------------------------------------------------------------------|---|
| vs Update                                                                                                  |                                                                                                    |                                                                                                    |   |
| 再起動が必要です(推定:<br>5分)<br>お使いのデバイスは、アクティブ時間<br>外に再起動されます。<br>再起動のスケジュール                                       | ৾৾৾ঢ়৾৾৾ঢ়৾৾৾৾                                                                                                    | 見起動する                                                                                                    |   |
| 「Framework 3.5 および 4.8 の累積的<br>ム (x64 向け Windows 11 用)                                                     | 再起動                                                                                                    | の保留中                                                                                                    |   |
| nulative Update Preview for .NET<br>.5 and 4.8 for Windows 10 Version<br>ndows Server Version Next for x64 | 再起動                                                                                                    | の保留中                                                                                                    |   |
|                                                                                                    | A Constant State State | vs Update<br>再起動が必要です(推定:<br>5分)<br>お供いのデバイスは、アクティブ時間<br>外に再起動されます。<br>再起動のスケジュール<br>Framework 3.5 および 4.8 の累積的<br>A (x64 向け Windows 11 用)<br>m起動<br>nulative Update Preview for .NET<br>.5 and 4.8 for Windows 10 Version<br>ndows Server Version Next for x64<br>再起動 |   |

※「今すぐ再起動をする」をクリックすると強制的に再起動されます。作業中のデータ等の保存 されていないものについては削除されますのでデータを保存したうえで落ち着いて再起動を行っ てください。

再起動する時間は、「今すぐ再起動する」以外に、パソコンを使用していない時間帯に 指定することができます。再起動のタイミングをあらかじめ指定しておくことで、自動で 再起動が行われた際、未保存のデータが消失する等のトラブルを防ぐことができます。

## ₩ 再起動の設定について

パソコンを使用している時間帯の設定を変更し、それ以外で再起動する場合は、「アク ティブ時間の変更」を行います。

▶ 1 Windows Update 画面の「詳細オプション」をクリックします。

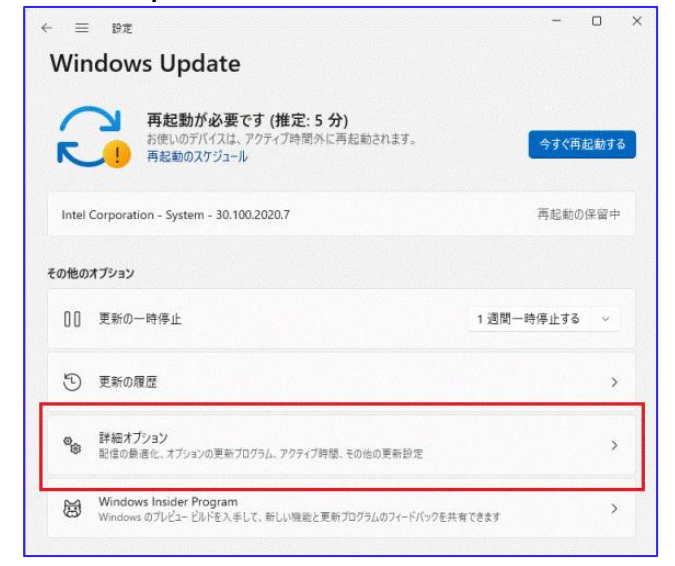

р. 24

#### ▶ 2 アクティブ時間をクリックします。

| ↔ 設定                               | Windows Update 〉 詳細オプション                                                                                      |                  |
|------------------------------------|----------------------------------------------------------------------------------------------------|------------------|
| 設定の検索                              | その他の Microsoft 製品の更新プログラムを受け取る<br>Windows の更新プログラムと共に、他のアプリやサービスの更新プログラムを取得します。評価情報                           | <i>†</i> 7 •     |
| ☆ ホーム システム                         | 最新の状態にしてください<br>できるとけ承く(アウティブ開催中であっても)再起動して更新を充了し、再起動の15分前には通知をするようにし、このデバイスの<br>スイッチが入っており電源に接続されていることを確認します | <del>7</del> 7 • |
| Bluetooth とデバイス<br>マネットワークとインターネット | 後量制算金接続で更新力10方したダウンロードする<br>データ料金が適用されることがあります                                                                | <del>7</del> 7 • |
| / 個人用設定                            | ↓ 更新を売了するために再転動が必要な場合に通知を使け取る 更新を売了するためにデバイスの再総動が必要な場合は、通知を表示します                                              | <del>1</del> 7 💽 |
| アプリ           アカウント                | アウテイブ時間<br>これらの特徴帯にデバイスが再起動されることはありません。         現在は 8:00 から 20                                                | 0:00まで ~         |

#### ▶ 3 表示された「自動的に確認する」をクリックします。

| アクティブ時間<br>これらの時間帯にデバイス: | が再起動されることはありません。 | 現在は 8:00 から 20:00 まで |  |
|--------------------------|------------------|----------------------|--|
| アクティブ時間を調整               | ঀ৾৾৾             | 自動的に確認する >           |  |

#### ▶ 4 「手動」をクリックします。

※「自動的に確認する」を選択すると、パソコンの使用状況に基づいてアクティブ時間が

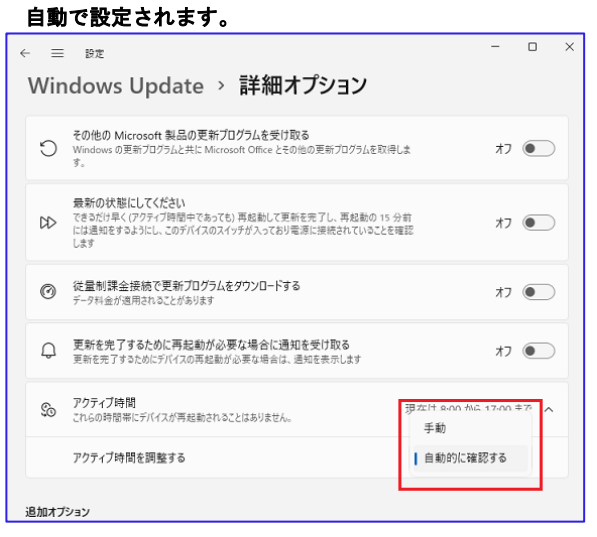

▶ 5 「開始時刻」または「終了時刻」のうち、変更する時刻をクリックします。

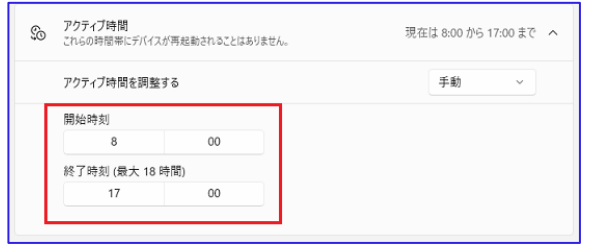

▶ 6 表示されたプルダウンから、時刻をクリックし、下の「✔」(チェックマーク)を クリックします。

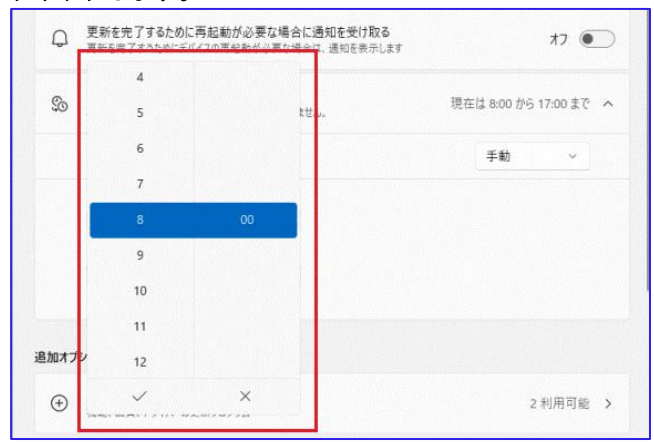

- ▶ 7 操作手順「5」~「6」を売り返し、アクティブ時間の「開始時刻」と 「終了時刻」を設定します。
- ▶ 8 設定が終了したら右上の「×」をクリックして画面を閉じます。これで完了です。

# 🎬 Microsoft Edge の設定(ネット接続必要)

## 🞬 Web ブラウザについて

標準インストールされている Microsoft Edge を使える状態にします。何を選んでも問題は ないのですが、今回は初回起動時に何も設定しない選択肢を紹介します。

▶ 1 デスクトップ左側、もしくは下部のタスクパーにあるアイコンをクリック (ダブルクリックして起動してください。(丸いアイコンです)

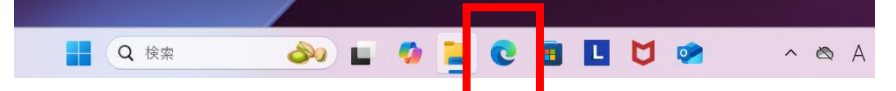

▶ 1 「ユーザーデータを使用せずに開始(下選択肢)」をクリックして下さい。

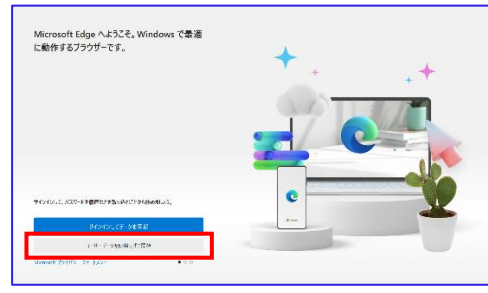

▶ 2 「確認して続ける」をクリックして下さい。

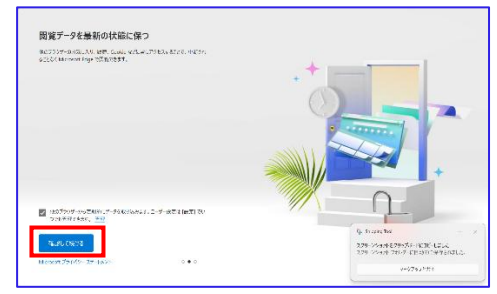

▶ 3 「確認して閲覧を開始する」をクリックして下さい。

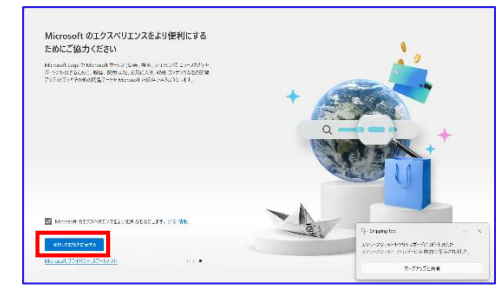

▶ 4 上部の「+」をクリックし、タブ追加等を行い利用して下さい。

| 🙎 🗖 🛛 😨 2527 | × 🛛 💽 Microsoft Edge へようごそ | × 🔄 新しいタブ | × + |     |
|--------------|----------------------------|-----------|-----|-----|
| ← C Q        |                            |           | N   | ☆ C |

# ■■■ ウイルス対策ソフトの設定(ネット接続必要)

#### 🞬 コンピュータウイルスについて

コンピュータウイルスとは、コンピュータ用に作成された不正なプログラムのことです。 これらは、「メールの添付ファイル」「USB フラッシュメモリー等の媒体」「インター ネット経由でのダウンロード」「WEBページ閲覧」等を通して PCを感染させます。感染す ると、PC の動作に影響を与え、システムを破壊する、データが盗まれるなどの被害を及ぼ します。たったー台のパソコンが感染しただけで、ネットワークを介し大学全体へと被害 が拡大する危険性も考えられます。

こういったリスクを未然に防ぐために、必ず以下の対策を行ってください。

・OSやソフトウェアを常に最新のものにアップデートする (→P.13 Windows Update)。

さらに最近では、LINE、Twitter、facebook、instagram、Messanger 等の SNS、メールを 通じて、悪質なプログラムが含まれるファイルや URL、動画リンクを送りつけ、クリック、 開封時にウイルスに感染させるといった手口が増加しています。ご利用中の端末をウイル スの脅威から守るため、日頃の心がけとして、以下の点に注意しましょう。

・見知らぬ相手からのメール(メッセージ)やなりすましメールに注意しましょう。

・添付ファイルや URL 等は、発信源が信頼できない場合は、絶対にクリックしない。

🞬 ウイルス対策ソフト「ZERO スーパーセキュリティ」の設定

ト 1 下記 URL にログインします。 https://rd.snxt.jp/39191

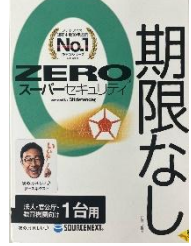

▶ 2 「新規会員登録」をクリックします。 ※ソースネクスト ID をお持ちの場合は、メールアドレス、パスワードを入力

します。

|            | 0.70            |                                              |         |        |
|------------|-----------------|----------------------------------------------|---------|--------|
| SOURCENEXT | Q 製品一覧 ? 総合サポート | ● セール + 優待情報                                 | L091>78 | 南カート   |
| ログイン       |                 |                                              |         |        |
|            |                 | ソースネクストIDでログインしてください。                        |         |        |
|            | メールアドレス:        | ソースネクストID(メールアドレス)                           |         | Î      |
|            | パスワード:          | パスワード (半角英数記号) //スワードを表示する                   |         |        |
|            |                 | ログインする<br>SSLにより用号化されて送信されます<br>ソースネクストIDを作成 |         |        |
|            |                 | 新規会員登録                                       |         |        |
|            |                 | ▲<br>トップへ戻る                                  |         | $\sim$ |

|              | ソーフラクストロの作成                                                                                                    |
|--------------|----------------------------------------------------------------------------------------------------|
|              | ソースホンストロッパド成                                                                                                    |
|              | 製品の登録やeポイントサービスをご利用いただくためには、ソースネクストIDが必要です。                                                                                                    |
|              | ご利用中の製品を登録すると、割引購入やサポート、アフターサービスなど様々な特典がご利用いただけます。                                                                                                    |
|              |                                                                                                    |
|              |                                                                                                    |
|              | メールアドレス                                                                                                    |
|              |                                                                                                    |
|              | 送信                                                                                                    |
|              | 55により障碍化されて送信されます                                                                                                    |
|              |                                                                                                    |
|              |                                                                                                    |
|              |                                                                                                    |
|              |                                                                                                    |
|              |                                                                                                    |
|              |                                                                                                    |
|              |                                                                                                    |
|              |                                                                                                    |
|              |                                                                                                    |
| SOURCENEXT.  |                                                                                                    |
| SOURCENEXT.  |                                                                                                    |
| SOURCENEXT.  |                                                                                                    |
| €SOURCENEXT. |                                                                                                    |
| SOURCENEXT.  | お手続き用のメールを送信しました                                                                                                    |
| SOURCENEXT.  | お手続き用のメールを送信しました                                                                                                    |
| SOURCENEXT.  | <b>レービーン</b><br><b>お手続き用のメールを送信しました</b><br>Phono Optitation(uac.jp) 現に、<br>Photo Sメールをお返りしました。メールに記載の以低がら、非解核ページへお進みください。                                                                                                    |
| SOURCENEXT.  | レンテレント たまである こう かいっかい しょう しょう しょう しょう しょう しょう しょう しょう しょう しょう                                                                                                    |
| SOURCENEXT.  | レーレート<br>た手続き用のメールを送信しました<br>Forengestatentiuscjp) 取に<br>Photoegy ールに記載のいなから、お手続やページへも進みください。<br>お手続きイージョセキュッヤィよの記載から、メールに記載のいなから、お手続きページへも進みください。                                                                                                    |
| SOURCENEXT.  | レビンジン<br>た手続き用のメールを送信しました<br>See age a set of a set of a se          |
| SOURCENEXT.  | レビンジン<br><b>た手続き用のメールを送信しました</b><br>Photo-Marchine Langer Ref.<br>Photo-Sur-Ance X300 - Edit - Sur-Ance X300 - Ref. Median-Ord National Associations<br>Photo-Sur-Ance X300 - Edit - Sur-Ance X300 - Sur-Ance X300 - Sur- |
| SOURCENEXT.  | レビンジェント<br>たす続き用のメーレを送信しました<br>Pore ng rata meri usa ga ng ng ng ng ng ng ng ng ng ng ng ng ng                                                                                                    |
| SOURCENEXT.  | Description           Affectmon – Acedet Les Les           Nonerasantiance (p) RM.           Marchestantiance (p) Affection           Marchestantiance (p) RM.           Marchestantiance (p) Affection           Marchestantiance (p) Affection                                                                                                    |
| SOURCENEXT.  | <image/> <section-header><section-header><section-header><section-header><section-header><section-header><section-header><section-header><section-header><section-header><section-header><section-header><section-header></section-header></section-header></section-header></section-header></section-header></section-header></section-header></section-header></section-header></section-header></section-header></section-header></section-header>                                                                                                    |
| SOURCENEXT.  | <image/> <section-header><section-header><section-header><section-header><section-header><section-header><text></text></section-header></section-header></section-header></section-header></section-header></section-header>                                                                                                    |
| SOURCENEXT.  | <section-header><section-header><section-header><section-header><text><text><text></text></text></text></section-header></section-header></section-header></section-header>                                                                                                    |

#### ▶ 3 \_メールアドレスを入力して「送信」をクリックします。

#### ※メールアドレスについて

既にお持ちのメールアドレスを入力してください。 Gmail 等フリーのメールでも問題ありません。この後メールが届きますのでメールを 読めるメールアドレスを入力してください。

#### ※入学後天理大学より配布される TU メールでも利用可能です。

(4月1日入学後に利用可能。Campus Square よりマニュアルをダウンロード)

## **メールをスマホで読み込む場合、リンクをパソコンに送るのは大変です。 手順4~6**をスマホで行い、その後パソコンで手順2の画面で登録したアカウント でログインし、**手順7**以降をパソコンで行ってください。

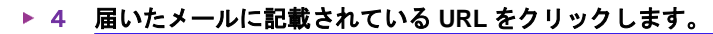

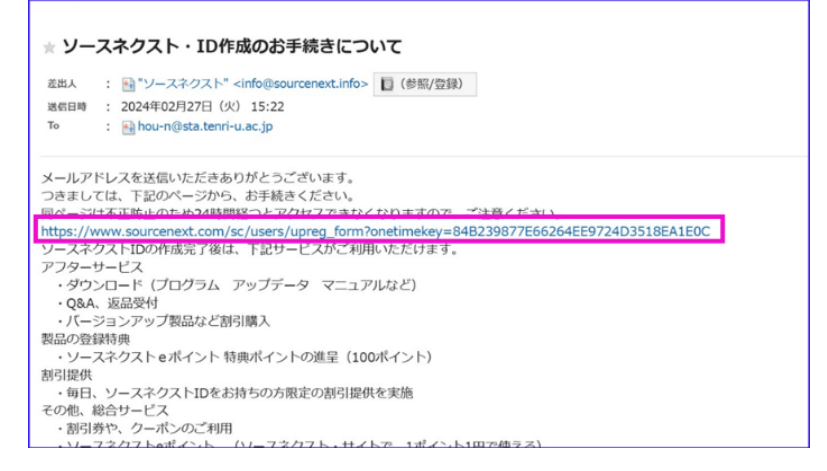

#### ▶ 5 アカウント作成画面が開くので、名前、パスワード等を入力して、 「確認画面へ」をクリックします。

| <b>SOURCENEXT</b> | Q 製品一覧 ? 総合サポート ●セール・保持一覧                   | シーボン |
|-------------------|---------------------------------------------|------|
|                   | アカウントの登録(ソースネクストID)                         |      |
|                   | 以下にご入力の上、「確認画面へ」ボタンを押してください。                |      |
|                   | メールアドレス                                     |      |
|                   |                                             |      |
|                   | <b>パスワード (確認) (必同)</b><br>種語のためもう一度入力してください |      |
|                   | <b>氏名</b> (6/3)<br>姓<br>・ ※回知日です。           |      |
|                   | フリガナ (金角カタカナ)         レイ                    |      |

※登録した名前、メールアドレス、パスワードを忘れないようにメモをして 保管しておいてください。

#### ▶ 6 内容を確認して「登録する」をクリックします。

| <b>SOURCENEXT</b> | Q 製品一覧 ? 総合サポート 《セール・優待一覧 (10942778) 記 9-ポン V 宮 : |
|-------------------|---------------------------------------------------|
|                   | アカウントの登録(ソースネクストID)                               |
|                   | こちらの内容で登録します。よろしいですか?                             |
|                   | メールアドレス                                           |
|                   | 24519@tenri-u.ac.jp                               |
|                   | 氏名                                                |
|                   | 天理大学 情報システム課様                                     |
|                   | フリガナ                                              |
|                   | (未記入)                                             |
|                   | 会社名                                               |
|                   | (未記入)                                             |
|                   | 部署名                                               |
|                   | (未記入)                                             |
|                   | 役職名                                               |
|                   | (未選択)                                             |
|                   |                                                   |

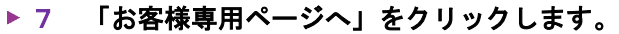

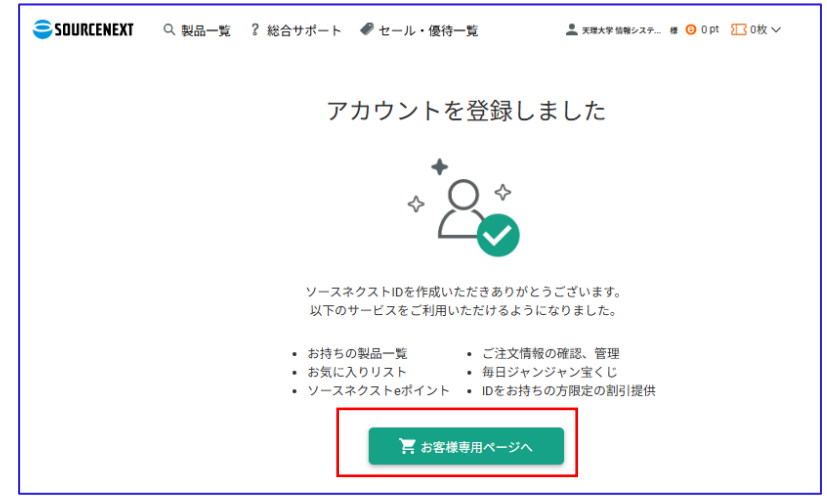

※スマホでソースネクスト ID を作成された場合は、パソコンで下記にアクセスして 「ログインする」をクリックしてログインして下さい。

https://www.sourcenext.com/

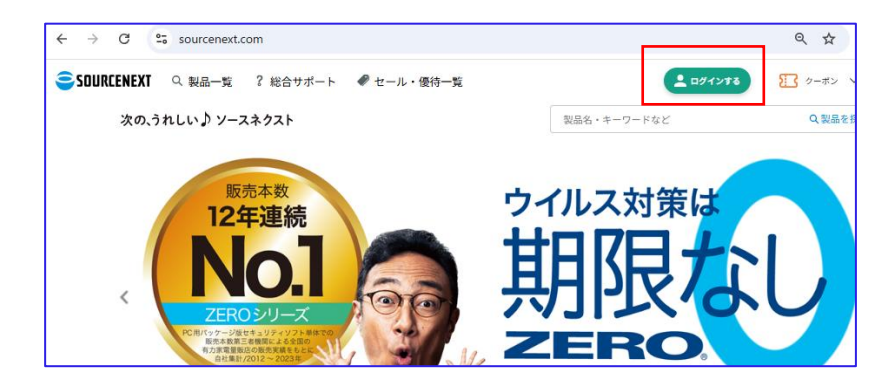

ログイン後に右上の名前部分にマウスカーソルを移動すると「お手持ちの製品一覧」が表 示されますのでクリックして下さい。

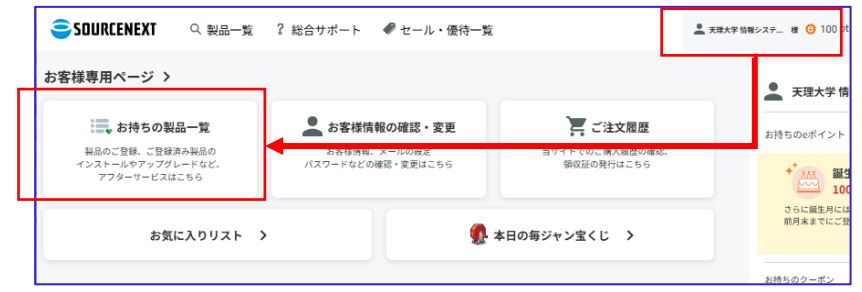

| SOURCENEXT | Q、製品一覧  2 総合サポート 🛷 セール・                             | 優待一覧                                 | 🚨 天理大学 信有                         |
|------------|-----------------------------------------------------|--------------------------------------|-----------------------------------|
|            | 👤 お客様専用ページ                                          |                                      | ④毎日許許                             |
|            | ユーザー情報の確認・変更。製品のインストールや、お間<br>まなアフターサービスをご利用いただけます。 | 合せ、バージョンアップ・サービスなどさまざ                |                                   |
|            | 📖 お持ちの製品一覧                                          |                                      |                                   |
|            | ご利用中(ユーザー登録済み)の製品                                   | + 製品のユーザー登録                          | 934                               |
|            | まずは製品をご登                                            | 録ください                                | 天理大学 情報                           |
|            | + 製品のユー                                             | ザー登録                                 | * MAN 誕生F<br>100ボ<br>さらに誕生<br>プレセ |
|            | 登録が完了すると、製品のアイ<br>アイコンをクリックする<br>ダウンロードなどのアフターサー    | イコンが表示されます<br>と、サポートや<br>ービスを受けられます。 | ソースネ・                             |
|            | ここに表示されていない製品の                                      | ダウンロード ▶注文履歴                         | eポイントご利                           |

## ▶ 9 シリアル番号を入力して「次に進む」をクリックします。

※シリアル番号は『ZERO スーパーセキュリティ』のパッケージの中の葉書状の

| ご登録して受け<br>・ ダウンロード<br>・ 教品のサポー<br>・ 割引購入<br>・ ポイント | られるサービス<br>(明インストール用のダウンロードプログラム、アップデータ、マニュアル等)<br>・ト<br>セン                                                                         |
|-----------------------------------------------------|----------------------------------------------------------------------------------------------------|
| 特典ボイントの<br>製品の登録をし<br>- 特典ボイ<br>- 特典ボイ              | 産業について<br>ていただいたる際には、ソースネクストのポイントの特徴ポイントを100ポイント産型いたします。ぜひご利用ください、<br>うとは、弊社サイト内で販売するすべての商品のご購入に、1ポイント1円として使えます。<br>ントの有効期間は、1年間です。 |
| ご登録                                                 | when medicated in the west water will make a strength which have been                                                               |
| ご登録<br>製品シリアル<br>21桁のシリ                             | 山墨号を、下の欄に入力し「次に進む」ボタンを押してください。 シリアル番号がわからない時は<br>1アル番号                                                                              |
| ご登録<br><sup>教品シリアル</sup><br>21桁のシリ<br>5桁            | 18月後、下の欄に入力し「次に進む」ボタンを押してください。 シリアル最佳がわからない時に<br>17月最時<br>- 4 村行 - 4 村行 - 4 村行 - 4 村行                                               |

▶ 10 入力したシリアル番号を確認して、画面下方にある「登録」ボタンを

| クリ | リッ | ク | しる | まる | ۲. |
|----|----|---|----|----|----|
|    |    |   |    |    |    |

| SOUR | CENEXT.                                                                                   |
|------|-------------------------------------------------------------------------------------------|
|      | 製品の登録<br>いたの場で面前にす。内容とて増払っただき、「面前」ボタンを思してください、<br>実際がたら場面はプラウガの「探白」ボタンた思してたうーネスカレ通してください、 |
|      | 入力項目の確認                                                                                   |
|      | 製品シリアル番号                                                                                  |
|      | 3WRJJ - 2821 - 0033 - 6626 - 0062                                                         |
|      | アンケート                                                                                     |
|      | この製品をどちらでお知りになりましたか?                                                                      |
|      | なぜこの映画を開入しましたか?<br>どこでこの映画を開入しましたか?                                                       |
|      | この疑惑の典型屋をお取えください。<br>すでにお扱いてしたら、ご面見・ご 感想をお問かせください。                                        |
|      | [北京縣の声] 傑に換載不可                                                                            |
|      | 該当する年代・都道府県・性別を選択してください。                                                                  |
|      | 年代<br>新道帝卿                                                                                |
|      | 1979-1979<br>性別                                                                           |
|      | R5 R8                                                                                     |
|      | HIRDER) I BURRERSH ( 75 4/0-80)<br>Ceyvige (15 SOLRCHICT OWNOWIDA AI Right Reserved.      |

| ▶ 11 | 登録完了画面が表示されます。 |
|------|----------------|
|------|----------------|

| <b>製品の登録</b><br>以下の後島の登録が完了しました。お持ちの製品一覧で登録内容をご確認ください。 |  |
|--------------------------------------------------------|--|
| 製品名                                                    |  |
| ZER0 スーパーセキュリティ 1台                                     |  |
| 製品シリアル番号                                               |  |
| JWRJJ-2821-0033-6626-0062<br>お待ちの製品一覧で製品の登録状況を確認する     |  |
| ご登録ありがとうございほした。<br>特徴ポイントの通望まで、30分程度かかる場合があります。        |  |
| ■ 10月10日) (単人情報を選びまた) ブランパレーペリシー                       |  |

## ▶ 12 登録完了画面の「お持ちの製品一覧で製品の登録状況を確認する」を クリックします。

| 製品の登録       | <b>炉売了しました。お持ちの製品一覧で登録内容をご確認ください。</b>           |
|-------------|-------------------------------------------------|
| 製品名         |                                                 |
| ZERO スーパー   | ーセキュリティ 1台                                      |
| 製品シリアル      | 「番号                                             |
| JWRJJ-2821- | 0033-6626-0062                                  |
|             | お待ちの製品一覧で製品の登録状況を構成する                           |
|             | ご智慧ありがとうございました。<br>特徴ポイントの進呈まで、30分相能かかる場合があります。 |
|             | 記録10月1日(単)(第502)第7日)ブライバシーボリシー                  |

# ▶ 13 「ZERO スーパーセキュリティ」のアイコンをクリックします。

| <ul> <li>お客様直田ページ</li> </ul>                                            | 天理大学 情報システム課 様               |  |
|-------------------------------------------------------------------------|------------------------------|--|
| お待ちの製品一覧                                                                | 誕生日サービス:誕生日未登録               |  |
| 製品のインストールぐ、お聞合せ、バージョンアップ・サービスなどさまざまなアフターサービスをご利用いただけます。 下記から製品をお選びください。 | ソースネクストeボイント<br>詳細           |  |
| ご利用中(ユーザー登録済み)の製品<br>アイコンをクリックすると、サポートやダウンロードなどのアフターサービスを受けられます。        | eポイントご利用履歴                   |  |
|                                                                         | Gポイント交換状況の確認                 |  |
|                                                                         | ご利用の前に、eボイント利用規約<br>をご確認下さい。 |  |
| ZBDスーパーセキュ (原目時間) AubMen<br>リティ の文字記にしサービス                              | 有料サービス 🔻                     |  |
| ここに表示されていない製品のダウンロード ▶注文履歴                                              | ▶ お客様情報の確認・変更                |  |
| 未登録製品の一覧からも登録できます▶未登録製品一覧                                               | ▶ 受信するメールの種類と設定              |  |
|                                                                         | ▶ パスワードの変更                   |  |
|                                                                         | <ul> <li>ご注文履歴</li> </ul>    |  |
| ● 刺見 「務時老祥山」+マフカーサービフ                                                   | ▶ 送付先リストの確認、変更               |  |
| ▲ 600CTR4286011112-1-CV                                                 | ワレンットカードの確認・変更               |  |
| 現在ご利用いただけるサービスはございません                                                   | ご購入アシスタント                    |  |
|                                                                         | ご注文開展                        |  |

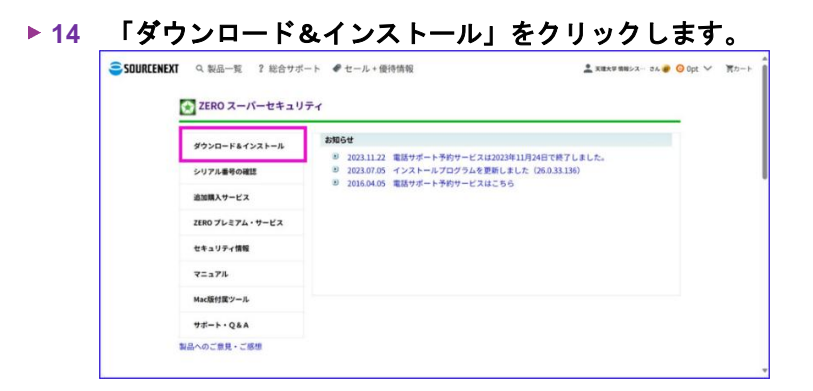

## ▶ 15 ここでは windows 版のインストールを説明します。 Windows 版の「ダウンロードページへ」をクリックします。

| -               |                                                                                           |
|-----------------|-------------------------------------------------------------------------------------------|
| ZERO スーパーセキュリ   | J74                                                                                       |
| ダウンロードネインストール   | <b>ジ</b> ダウンロード&インストール                                                                    |
| シリアル番号の確認       | 本ページからのダウンロードは、ユーザー登録サービスとして、ダウンロード期限や。回数の制限なし<br>に、いつでもダウンロード可能です。(「超字墓シリーズ」のみ回数制限があります) |
| 追加購入サービス        | ZERO スーパーセキュリティ 1台<br>Windows版                                                            |
| ZERO プレミアム・サービス | ダウンロードページへ                                                                                |
| セキュリティ情報        | インストールに使用するシリアル番号:                                                                        |
| マニュアル           | JWRJJ-2821-0033-6626-0062 登録日:2024.02.27~                                                 |
| Mac版付属ツール       | ZERO スーパーセキュリティ 1台<br>Mac版                                                                |
| サポート・Q&A        | ダウンロードページへ                                                                                |
| 製品へのご意見・ご感想     | インストールに使用するシリアル番号:                                                                        |

▶ 16 「ダウンロード」ボタンをクリックすると、ダウンロードが始まります。

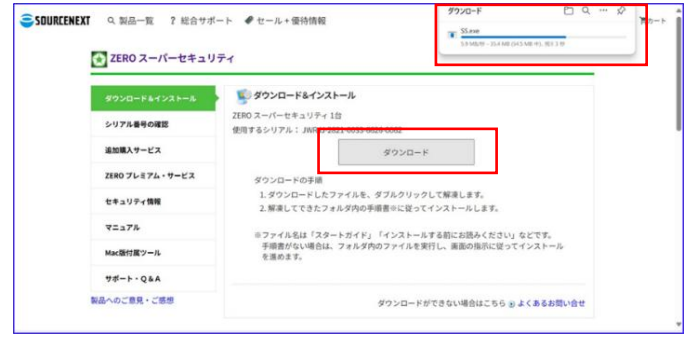

## ▶ 17 <u>「ファイルを開く」をクリックします。</u>

| ZERO スーパーセキュ    | ा <u>३३ गोल</u><br><u>२२९४३४</u> छे                                                            |  |  |  |
|-----------------|------------------------------------------------------------------------------------------------|--|--|--|
| ダウンロードをインストール   | ダウンロード&インストール                                                                                  |  |  |  |
| シリアル番号の確認       | ZERO スーパーゼキュリティ 1台<br>使用するシリアル: JWRJJ-2821-0033-6626-0062                                      |  |  |  |
| 追加購入サービス        | ゆ うしし エ                                                                                        |  |  |  |
| ZERO プレミアム・サービス | ダウンロードの手順                                                                                      |  |  |  |
| セキュリティ情報        | <ol> <li>ダウンロードしたファイルを、ダブルクリックして解凍します。</li> <li>解凍してできたフォルダ内の手順書率に従ってインストールします。</li> </ol>     |  |  |  |
| マニュアル           | ※ファイル名は「スタートガイド」「インストールする前にお読みください」などです。<br>手用着がない場合は、フォルダ内のファイルを実行し、画面の批判に従ってインストール<br>を進めます。 |  |  |  |
| Mac版付属ツール       |                                                                                                |  |  |  |
| サポート・Q&A        |                                                                                                |  |  |  |
| 製品へのご敷見・ご感想     | ダウンロードができない場合はこちら 🗉 よくあるお問い合せ                                                                  |  |  |  |

#### 18 解凍先を指定して解凍をクリックします。

| ファイルの解凍 |                                       |       | Х    |
|---------|---------------------------------------|-------|------|
| 解凍先フォル  | ダを指定してください                            |       |      |
| 解凍先:    | C:¥Users¥アカウント <sup>‡</sup> Downloads |       | 参照   |
|         |                                       | 解凍 キャ | っしせん |

解凍先は標準では「ダウンロード」フォルダになります。

# ▶ 19 解凍先を開き、「インストールする」をダブルクリックします。

| 🚽 ダウンロード                            | × +                        | -          |
|-------------------------------------|----------------------------|------------|
| $\leftarrow \rightarrow \land \Box$ |                            | ダウンロードの    |
| ▶ ① 新規作成 > 🕹 〔                      | ] 🗋 🙆 🖻 前 🛝 並べ替え -> 三表示 -> |            |
| ₹ <sup>2</sup>                      | 5前 更新日時                    | 種類         |
| ▼ ギャラリー ※                           | 3<br>\$\$ 2025/02/26 15:56 | アプリケーショ    |
| OneDrive                            | スーパーセキュリティ                 |            |
| ۲ <u></u>                           | ① クリックしてエク                 | スプローラーを開く  |
| ▲ ダウンロード ★                          | -                          |            |
| ► LOFT ★                            |                            |            |
| 1 シュージック     オ                      |                            | しる「スーパーセキュ |
| 2 L224 ×                            | リティ」をダブルクリックして閉            | ١<         |
| > 📮 PC                              | L                          |            |
| > 🍃 ネットワーク                          |                            |            |
| 2 個の項目                              |                            |            |
| Q 検索                                | 🕘 🖬 🔹 🔁 🔁 🖾                | <b>2</b>   |
|                                     |                            |            |
|                                     |                            |            |

| スーパーセキュリティ                            | × +                                                                      | -                  |
|---------------------------------------|--------------------------------------------------------------------------|--------------------|
| $\leftarrow$ $\rightarrow$ $\uparrow$ | ○ □ > ダウンロード > スーパーセキュリティ >                                              | スーパーセ              |
| ④ 新規作成 ~                              | 6 ① □ ▲ ● ◎ □ ↓ 並べ替え ~ ■ 表示 ~                                            |                    |
| ↑ ホーム                                 | 名前                                                                       | 種類                 |
| >  OneDrive                           | ■ 削除ツール 2025/02/26 15:57 ■ InstallData 2025/02/26 15:57                  | ファイル フォ<br>ファイル フォ |
| デスクトップ オ                              | <ul> <li>&gt; かなり前</li> <li>売ご利用ガイド</li> <li>2018/03/09 14:59</li> </ul> | インターネッ             |
|                                       | キンストールする 2015/02/17 14:22                                                | アプリケーシ             |

## ▶ 20 「このアプリがデバイスに変更を加えることを許可しますか?」が表示 された場合は「はい」をクリックします。

| ユーザー アカウント制御                                                      | × |
|-------------------------------------------------------------------|---|
| このアプリがデバイスに変更を加えることを許可します<br>か?                                   |   |
| もした インストールする.exe                                                  |   |
| 確認済みの発行元: SOURCENEXT CORPORATION<br>ファイルの入手先: このコンピューター上のハード ドライブ |   |
| 詳細を表示                                                             |   |
| ttu uuž                                                           | ) |

# ▶ 21 「使用許諾に同意する」にチェ<u>ックして「次へ」をクリッ</u>クします。

| ▶ 「スーパーセキュリティ」インストーラー                                                                                                    | × |
|----------------------------------------------------------------------------------------------------|---|
| ご使用の前に次の使用許諾をお読みください。<br>同意される場合は画面下のチェックボックスをチェックして次へボタンを押してください。                                                                                                    |   |
| 使用許諾条件書(スーパーセキュリティ)                                                                                                    |   |
| 本製品のインストール特に使用許諾条件の確認画面が表示されますので、本文をよくお読みの上、インストールを<br>行なってください。                                                                                                    |   |
| <br>使用許諾条件書(ソースネクスト アップデート)                                                                                                    |   |
| 本文は、「ソースネクスト アップデート」(以下「本ソフトウェア」)を使用していただく前提となる条件を記載したもので<br>す。本ソフトウェアをインストールする前に、まず本文をよれ表読みださい。<br>本文にご同意いただけない場合には、ホソフトウェアのインストールをしないでください。本ソフトウェアのインストールを<br>実行された場合には、本文に同意したものとみなされますので、ご注意ください。 |   |
| 第1条(使用許諾等)<br>弊社は、お客権が本文に同意し、これを遵守することを条件として、本ソフドウェアをお客様のコンピュータにインス<br>トールして、日本国内で使用する権利をお客様に許諾いたします。弊社は、本ソフドウェアに関する著作権その他<br>の知時可所有権をお客様に譲渡するものではありません。                                              |   |
| 第2条(禁止事項)<br>お客様が、以下の各号の行為を行うことは禁止したします。<br>の本ソフトウェアをパックアップの目的以外で複製すること<br><u>の本リフトウェアの時度の続き、時に</u> は中ゥションプリング(速アセンブル等)・解析等<br>スページにしてついます。<br>・時には中ゥションプロージング(速アセンブル等)・解析等                           |   |
| 🕏 使用許諾に同意する                                                                                                    |   |
| キャッし <mark>キ</mark> ャック                                                                                                    |   |

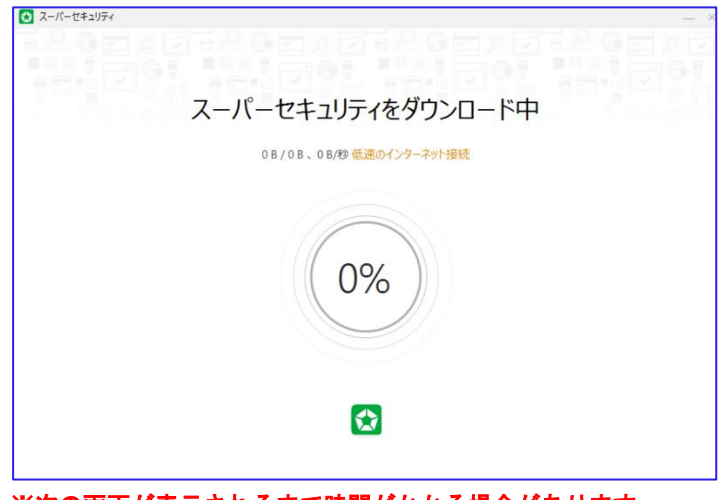

※次の画面が表示されるまで時間がかかる場合があります。

р. 36

▶ 22 他のウイルスチェックソフトがインストールされている場合、この時点で 警告される可能性があります。2025 年天理大学必携 PC はマカフィーのお 試し版がインストールされており、こちらをアンインストールする必要が あります。

※ウイルス対策ソフトは2個以上インストールすると不具合を起こす可能性 があるといわれています。

| ア <u> </u>           |                        | · 2 ( 1 %                 |
|----------------------|------------------------|---------------------------|
| 既存のセキ                |                        | ンストール<br>に追加することで、最高の保護機能 |
| で光輝します。また、<br>McAfee | レビュータのアファンエヤハフォーマフスの底下 | アンインストール                  |
|                      |                        |                           |
|                      |                        |                           |

「McAfee」を右クリックし、「アンインストールと変更」を選択して下さい。

| JUT THICKERC                                                                                |                                                                     |                                                                                                    | - 0                                                                                                    |
|---------------------------------------------------------------------------------------------|---------------------------------------------------------------------|----------------------------------------------------------------------------------------------------|----------------------------------------------------------------------------------------------------|
| $\leftrightarrow$ $\rightarrow$ $\checkmark$ $\uparrow$ $\blacksquare$ $\rightarrow$ $\Box$ | ントロール パネル ゝ プログラム ゝ プログラムと機能                                        | <ul> <li>マ び プログラム</li> </ul>                                                                                                    | ムと機能の検索                                                                                                    |
| コントロール パネル ホーム<br>インストールされた更新プログラムを<br>表示<br>■ Windows の機能の有効化または                           | プログラムのアンインストールまたは変更<br>プログラムをアンインストールするには、一覧からプログラ                  | ムを溢択して [アンインストール]、[変更]、または (修復) 4                                                                                                    | をクリックします。                                                                                                    |
| 無効化                                                                                         | 整理 ▼ アンインストールと変更                                                    |                                                                                                    | ≡ •                                                                                                    |
|                                                                                             | 6日<br>・<br>・<br>・<br>・<br>・<br>・<br>・<br>・<br>・<br>・<br>・<br>・<br>・ | 원行元<br>Lenovo Group Ltd.<br>McAles, LLC<br>Mcrosoft Corporation<br>(C) Motorola<br>가-スネクス사태元습社<br>SOURCENECT<br>McRosoft Corporation | 1ンストール日<br>2025/02/19<br>2025/02/19<br>2025/02/19<br>2025/02/19<br>2025/02/19<br>2025/02/21<br>2025/02/21<br>2025/02/21<br>2025/02/21<br>2025/02/21 |
|                                                                                             | McAfee, LLC 製品パージョン: 1.26.217<br>サイズ: 239 MB                        | la la la la la la la la la la la la la l                                                                                             | -                                                                                                    |

「スタート」>「設定」>「アプリ」>「インストールされているアプリ」 からも確認可能です。

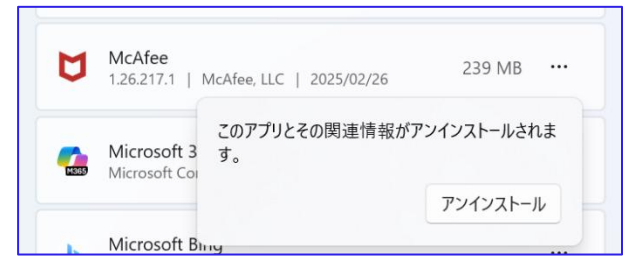

McAfee のアンインストール例は下記のようになります。

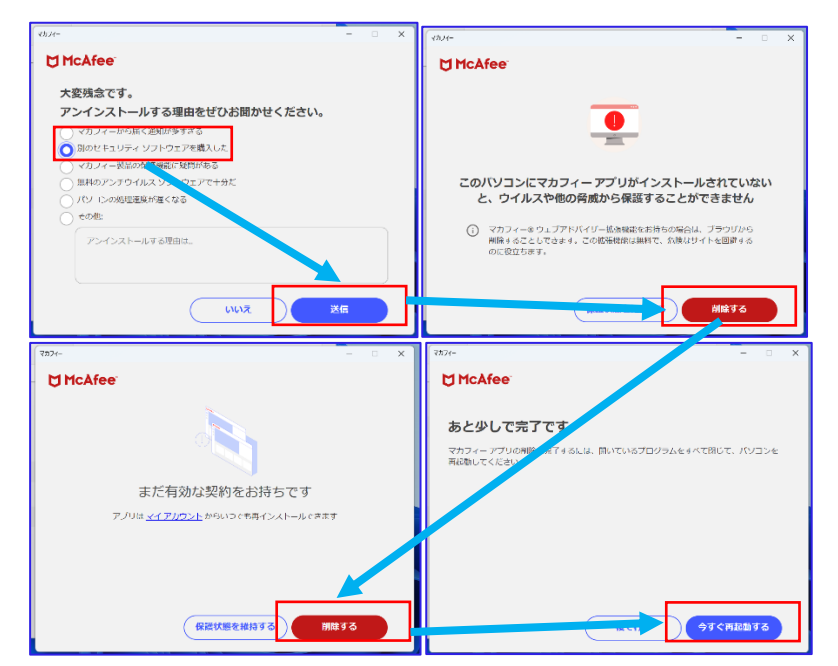

再起動完了後、自動的に次に進まない場は「手順19」から再度進めてください。

▶ 23 「使用承諾に同意します」にチェックして「インストール」をクリック します。

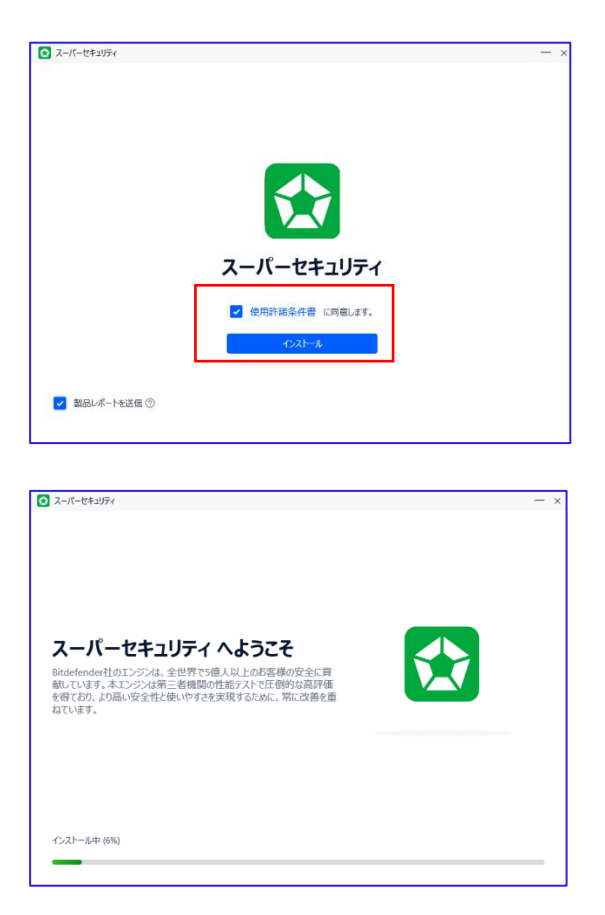

- ▶ 24 インストール完了
- ▶ 25 「デバイスの評価を開始」をクリックします。

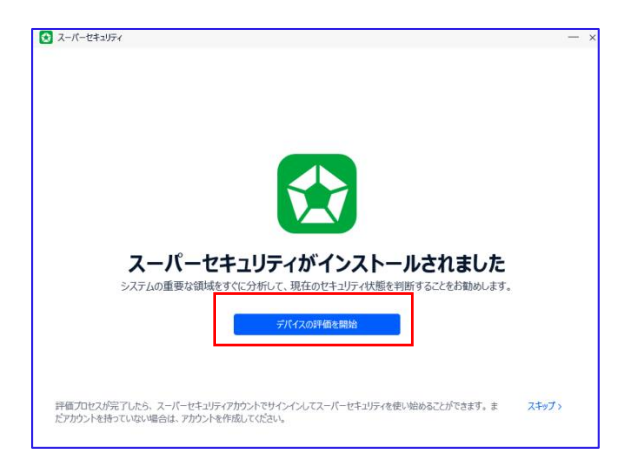

▶ 26 登録したメールアドレス、パスワードを入力して「ログイン」をクリック します。

| 🔉 スーパーセキュリティ アカウント |                                             |
|--------------------|---------------------------------------------|
|                    | ソースネクストのマイページIDとバスワードを<br>入力してログインを押してください。 |
|                    | メールアドレス (マイページID)                           |
|                    | パスワード (英数半角4~16文字)                          |
|                    | ▶ メールアドレス、パスワードを忘れた時                        |
|                    | ログイン                                        |
|                    | SSLIこより暗号化されて送信されます                         |
|                    | 初めてマイベージをご利用の方はこちら                          |
|                    | 新規作成                                        |

初回検査が自動的に始まります。(バックグラウンド処理可能ですので次項に進んでも らうことも可能です。)

| スーパーセキュリティ デバイス評価 | 续查                                | -              |
|-------------------|-----------------------------------|----------------|
|                   | デバイスを分析しています                      |                |
|                   | 初回のセキュリティ評価を実行中です。分析の完了後、必要<br>す。 | こ応じたアクションを推奨しま |
|                   | 脅威および攻撃の痕跡を検査                     |                |
|                   | 検査した項目:                           | 2872           |
|                   | 經過時間:                             | 02:05          |
|                   | 解決済みの脅威                           | 0              |
|                   | 未解決の脅威:                           | 0              |
|                   | 文章の憲語()                           |                |
|                   | バックグラウンドで検査を実行                    |                |

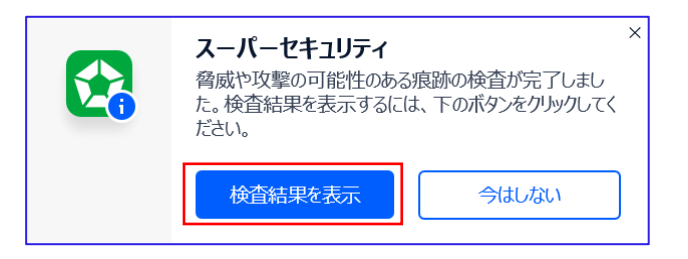

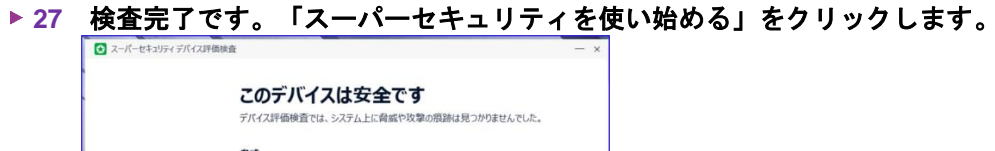

|                                                        | 當成<br>脅威は検出されませんでした。                         |       |
|--------------------------------------------------------|----------------------------------------------|-------|
|                                                        | <b>攻撃の痕跡</b> ⑦<br>② 攻撃の痕跡は検出されませんでした。詳細を表示   |       |
|                                                        | 検査した項目:                                      | 4913  |
|                                                        | 経過時間:                                        | 02:54 |
|                                                        |                                              |       |
| これで、 スーパーヤキュ                                           | リティのヤキュリティ型品を使って、以下が行きスようになりました。             |       |
| <ul> <li>デバイスの保護状態を表</li> <li>すべてのセキュリティとプラ</li> </ul> | フィーロン・コン・コン・コン・コン・コン・コン・コン・コン・コン・コン・コン・コン・コン |       |

▶ 28 これで設定は完了です!

| (1) (1) (1) (1) (1) (1) (1) (1) (1) (1) |         |                                                      |        | × -                                                                    |
|-----------------------------------------|---------|------------------------------------------------------|--------|------------------------------------------------------------------------|
| 7                                       | ミーパーセキュ | リティのご利用ありがと                                          | とうございま | đ                                                                      |
|                                         |         | ライセンスの詳細<br>ZERO スーパーセキュリティ<br>hou-n®statenri-u.acjp |        |                                                                        |
|                                         |         | デバイス 1                                               |        |                                                                        |
|                                         | E       | K7                                                   |        | ランサムウェア修復<br>本機能を有効にすると、<br>シンする攻撃を検知、力<br>た場合でも、パックアップ<br>す。<br>有効にする |

## ■ Microsoft 365 のインストール・利用について

#### 🞬 はじめに

Microsoft 365 とは、Microsoft が提供するクラウドサービスで、文書アプリケーション (Microsoft Office) とグループウェアサービス(メール、スケジュール、オンラインスト レージ、web 会議サービス等)をセットで利用できるサービスです。インストール不要な ブラウザ版や iOS・Android 版など、個々環境に依存しない Microsoft Office のご利用が可能 です。また個人で所有するパソコン・スマートフォン・タブレットに Office アプリをイン ストールすることが可能です。

#### 🔛 注意事項

- 本学が提供する「Microsoft 365」の使用可能期間は在籍期間のみとなります。卒業 後・退学後には使用できなくなるとともに、OneDrive 内に保存されているファイル等 全てのデータが破棄されます。必要なデータはそれまでに、各自バックアップを取得 してください。
- ② Microsoft アプリをインストールする際は、1ユーザーにつき最大で5台のPCまたは Mac、5台のタブレット、および5台のスマートフォンの制限を超えないように注意 してください。別のユーザーが使う PC にインストールしたり、共用 PC にインストー ルすることはできません。(ライセンス違反になり、処罰の対象となる可能性があり ます。)
- ③ インストール版 Microsoft アプリの利用はオフラインでも可能ですが、初回サインイン時と、30日以上オフライン状態が続き、機能制限モード(読み取り専用)へと切り替わった場合は、インターネットへの接続が必要になります。これは Microsoft ライセンス認証が、利用する端末からインターネット経由で Microsoft に接続し、実行されるためです。

## 🞬 サインイン及びインストール方法(インターネット接続必須)

▶ 1 サインイン

https://www.office.com/?omkt=ja-jp にアクセスし、サインインをクリック。 サインインのメールアドレス入力欄に、大学から付与されたメールアドレスを入力して 「次へ」をクリックします。 \*\*\*\*\*\*\*@tenri-u.ac.jp

パスワードの入力画面が表示されたら、学務システムの初期パスワードを入力します。 \*\*\*\*\*\*\*

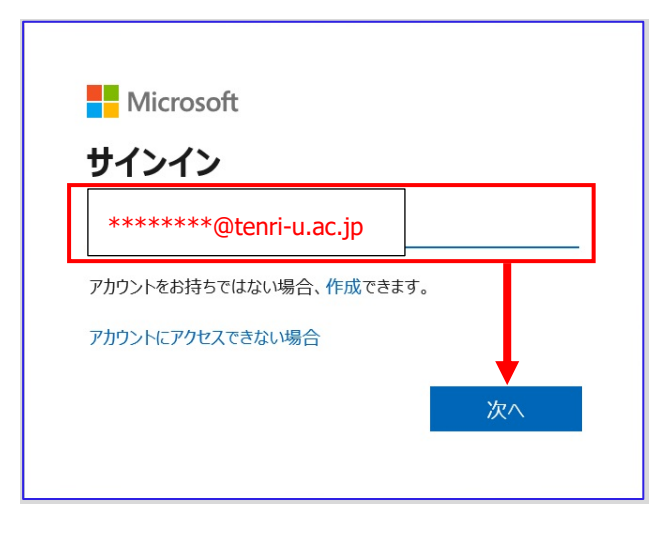

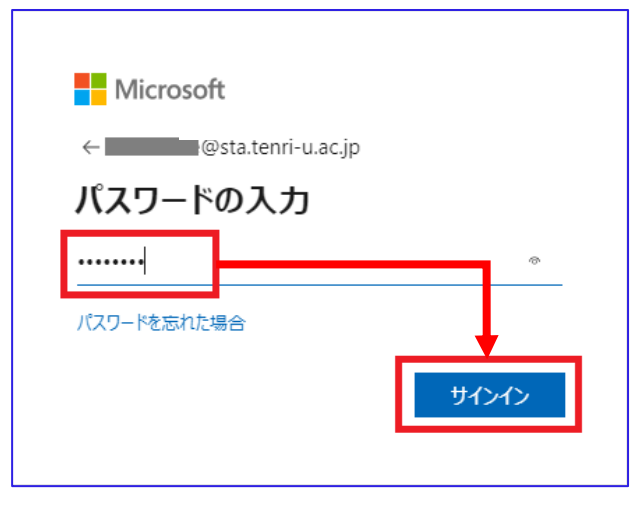

サインイン状態については今回は維持をしない設定とします。(任意)

| Microsoft           |            |            |
|---------------------|------------|------------|
| t-kiguti@sta.tenri- | -u.ac.jp   |            |
| サインインの状態を維持しますか?    |            |            |
| これにより、サインイン<br>す。   | を求められる回数を減 | 載らすことができま  |
| 今後このメッセー            | -ジを表示しない   |            |
|                     | いいえ        | <u>(tい</u> |

#### ▶ 2 アプリのインストール

サインインに成功すると Microsoft365 の TOP ページが表示されます。画面右上の 「アプリのインストール」をクリックすると「Microsoft365 Apps」が表示されます ので、「Microsoft365 アプリをインストールする」をクリックします。

| ##<br>*=-4       | Microsoft 365 Copilot アプリはこちらです。     Ai 搭載の機能にアクセスして、同じアプリをお楽しみください。ブック     更新します。 詳細情報 | 77-4 | クを新しい URL m365.cloud.microsoft に                                                                          |
|------------------|-----------------------------------------------------------------------------------------|------|----------------------------------------------------------------------------------------------------|
| B                |                                                                                         |      | インストールなど、                                                                                                 |
| 作成<br>OneDrive   |                                                                                         | Ŧ    | Microsoft 365 アプリをインストー<br>ルする<br>Word、Excel、PowerPoint などをインスト<br>ールします。                                 |
| <b>日泊</b><br>アプリ | Microsoft 365 Copilot へよ                                                                | B    | <b>アプリを探す</b><br>お気に入りのアプリにアクセスして、Web                                                                     |
|                  | ♀ 検索                                                                                    |      | 上でさらに多くのことを行います。                                                                                          |
|                  | クイック アクセス                                                                               |      | Microsoft 365 Copilot モ <b>バイル アプ<br/>リをインストールする</b><br>iOS アプリおよび Android アプリを使用す<br>ると、外出先でも生産性を向上できます。 |
|                  | ⑦ すべて ④ 最近開いた項目 88 共有済み ☆ お気に入り -                                                       | +    | 〒 アップロード 🚍 😁                                                                                              |

マイアカウント画面にすすみますので、「office のインストール」をクリックして ダウンロードを行います。

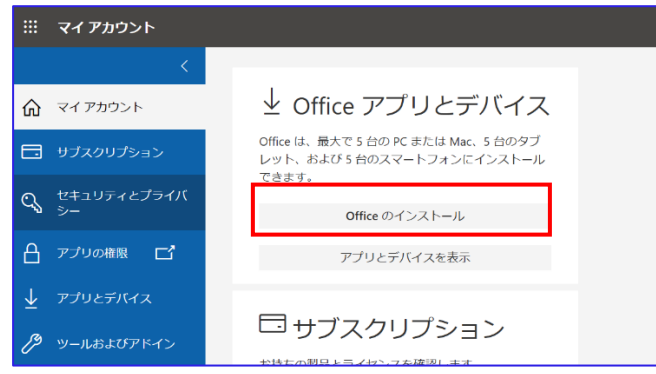

▶ 3 右上に進行状況が表示されますので、完了後「ファイルを開く」をクリックします

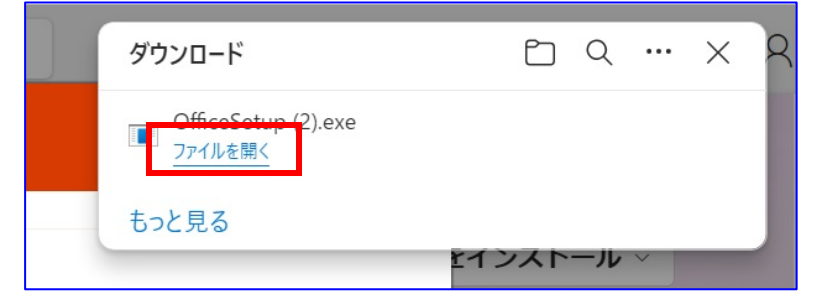

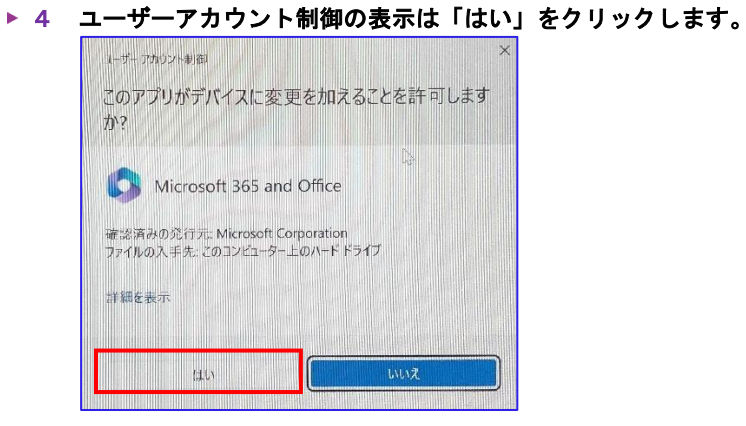

## ▶ 5 インストール作業が開始されます。

| Microsoft                                                          | × |
|--------------------------------------------------------------------|---|
| Microsoft 365 と Office のダウンロー<br>ド中はネットに接続したままにしてください<br>すくに完了します。 |   |
|                                                                    |   |

※予測では 15~30 分程度かかります。電源/Wifi が切れないよう注意して下さい。

▶ 6 下の画面が表示されたらインストール完了です。画面下「スタート」をクリック して、Word、Excel 等がインストールされているかを確認してください。

| Microsoft                                                        |  |
|------------------------------------------------------------------|--|
| 準備ができました。<br>Microsoft 365と Office アブリがコンピューターにインストールされていま<br>す。 |  |
|                                                                  |  |

インストールされたアプリケーションの中で、任意のものを選択し起動させます。ライ センス認証の画面が表示されたら、<u>P.33</u>で入力した大学のメールアドレスと、パスワード を入力します。注意事項等が表示されたら「同意する」をクリックします。

| Microsoft                                                                                              | 6     |
|----------------------------------------------------------------------------------------------------|-------|
| Excel を開始するにはサインインしてくだ<br>さい                                                                           |       |
| ✓ 職場、学校、または個人用 Microsoft アカウントの情報を使用します                                                                | 🚾 💶 🐢 |
| ✓ Word, Excel, PowerPoint, Outubok を使用して、FFAC共同下来を打<br>います ✓ OneDrive クラウド ストレージを使用して、デバイス間でドキュメントを保存し |       |
| て共有します                                                                                                 |       |
| アカウントにサインインまたはアカウントを作成<br>プログノートーを示すしている場合。                                                            |       |
|                                                                                                    |       |
| Excel を閉じる                                                                                             |       |

※サインインについては「手順1」を参照。

初回サインイン時に下記設定を求められます。「組織がデバイスを~」のチェックを外し、「OK」をクリックして下さい。

※OK を選択した場合、例えば Excel でログインをすれば他 Word や PowerPoint もログイン を行います。自身のパソコンの場合はこちらで問題ありませんが、共有パソコンや他人の パソコンを利用する際は「いいえ、このアプリのみ~」を選ぶことをお勧めします。

| すべてのアプリにサインインし<br>Windowsでお客様のアカウントが記憶され、この                                                                                                    | 、たままにする<br>デバイスでアプリやWebサイトに自<br>がまたられるのかものまっす。                                         |
|----------------------------------------------------------------------------------------------------|----------------------------------------------------------------------------------------|
| <ul> <li>動的にタイクインじより、ビイににより、ビクイン</li> <li>組織がデバイスを管理できるようにする</li> <li>① このオプションを選択すると、管理者がアプ!</li> <li>イスのリセットをリモートで実行できるようにな<br/>ブリにアクセスするために、お客様がこのオプシ<br/>められる場合があります。</li> </ul> | サネの5413回鉄が減りより。<br>チェック外す<br>リのインストール、設定の制御、デパ<br>ります。このデバイスのデータとア<br>ョンを有効にするように組織から求 |
| いいえ、このアプリのみにサインインします                                                                                                    |                                                                                        |
| いいえ、このアノリのみにサインインします                                                                                                    | ОК                                                                                     |

以上で Microsoft365 のアプリを利用することができます。オフラインの状態が一定期間 継続されると、再度サインインを要求されます。その際は必ずインターネットに接続した 状態で、ライセンス認証を行ってください。(認証できない場合、ご利用頂けません)

## 🔛 手動更新方法

Microsoft365 のアプリケーションは、端末へのインストール後、オンライン状態で更新 プログラムが自動的にダウンロードされるようになっています。しかし、重大な脆弱性が 発見された場合、配信されたプログラムを手動で、いち早く適用することが重要です。 手動更新の方法を覚えておき、大学から脆弱性についての掲示があった場合等は、すぐ に実行してください。※オンライン状態必須

▶ 1 Office アプリ(この Manual では word)を開き、「ファイル」→「その他」→「アカウ ント」をクリックし、「更新オプション」→「今すぐ更新」をクリックします。

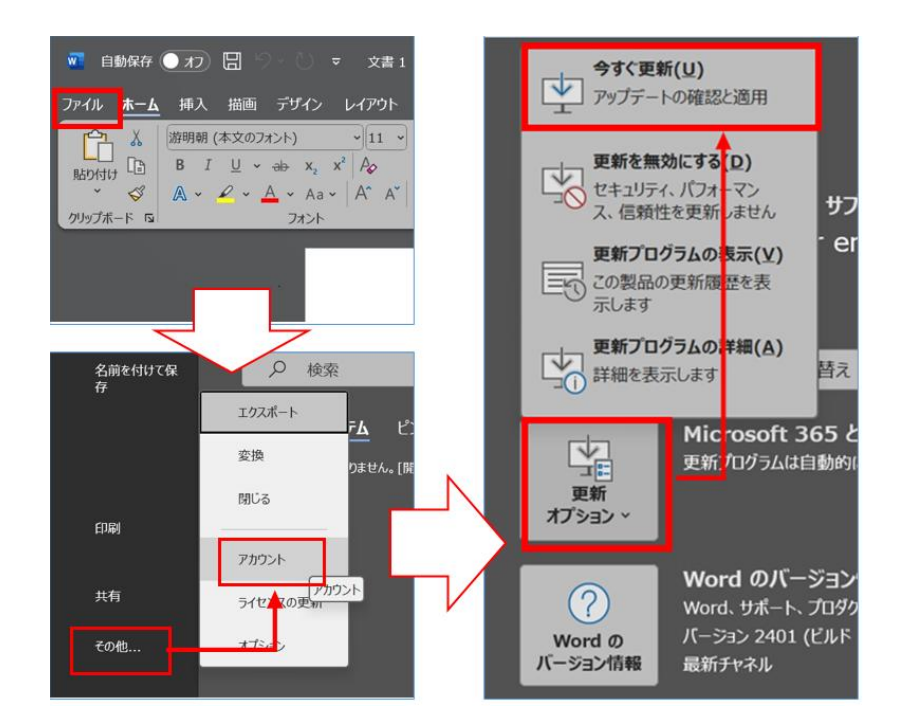

▶ 2 更新プログラム有無のチェックが始まり、既に最新バージョンがインストール されている場合は、下の画像のように「最新の状態です」と表示されます。

| Microsoft                                      | -    | × |
|------------------------------------------------|------|---|
| 最新の状態です。<br>最新バージョンの Office がコンビューターにインストールされて | います。 |   |
|                                                | 閉じる( | ٥ |

## 🞬 ログインアカウント確認

天理大学のアカウントでサインインしていない場合、Microsoft365 無料版、もしくは Web 版を利用している可能性が高いです。

 Microsoft365 無料版 : 無料期限が過ぎるとサブスク契約(課金)を求められる 対策: ログインアカウントの確認

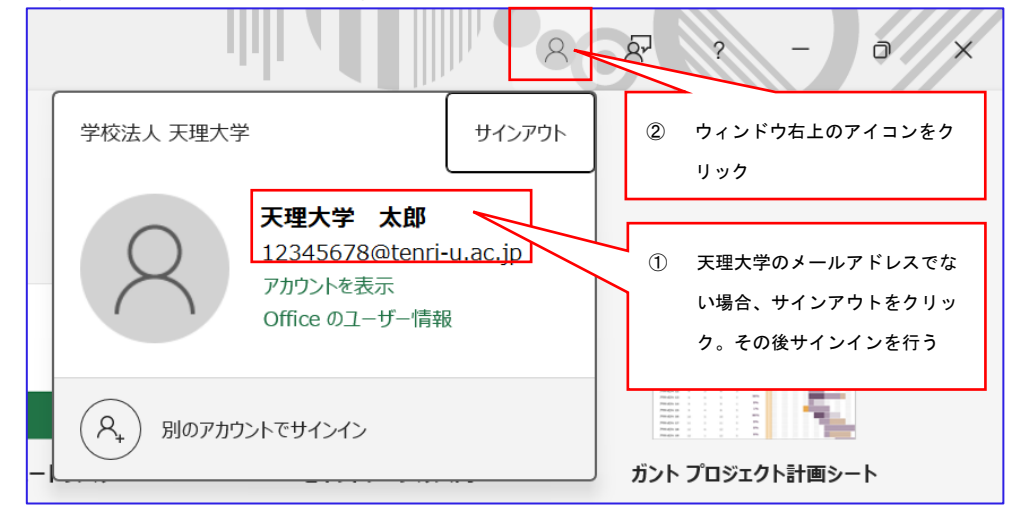

 Web 版:機能がかなり制限される 最近の Windows パソコンの場合、標準でインストールされていることが多いです。 この項(P42~)を参考にアプリ版をインストールし、サインインしてください。

## 🞬 Microsoft Teams の利用について

本学では、Web 会議システム「Teams」もご利用いただけます。利用時は、Campus Square トップ画面の「リンク」に掲載している「Microsoft Teams 利用マニュアル」をご 確認ください。

# 🎬 Google Chrome のインストール方法

Windows11 には、Microsoft Edge という Web ブラウザアプリが初めからインストールさ れていますが、Web ページによってはうまく表示されない場合があります。Edge がうまく 動作しなかった場合の別ブラウザとして、Chrome をインストールしておきましょう。また Google アカウントを持っている方はログインしておくと、Gmail、Google drive 等がトップ 画面からすぐに使えるので便利です。

▶ 1 インターネットに接続した状態で、Microsoft Edge 等の Web ブラウザを立ち上げて 次の URL にアクセスしましょう。

https://www.google.com/chrome/

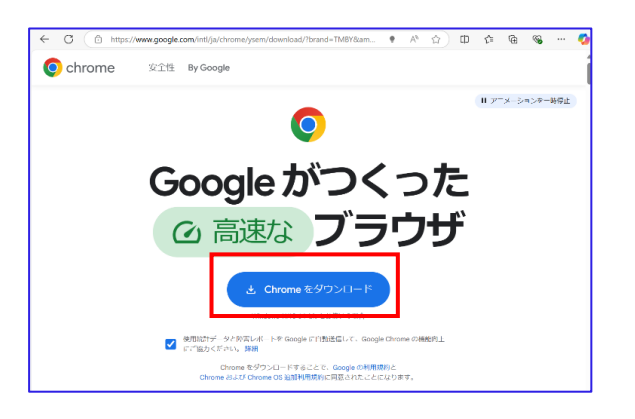

▶ 2 画面右上に表示されている「ファイルを開く」をクリックしてください。

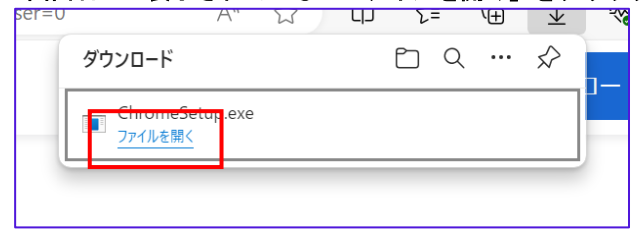

▶ 3 ユーザーアカウント制御の画面が表示されます。「はい」をクリックします。

| לי?               |                                  |           |  |
|-------------------|----------------------------------|-----------|--|
| Goi 🔂             | ogle Installer                   |           |  |
| 確認済みの発<br>ファイルの入手 | 行元: Google LLC<br>先: このコンビューター,上 | のハード ドライブ |  |
| 詳細を表示             |                                  |           |  |
|                   |                                  |           |  |

▶ 4 インストールが開始されます。 インストールが完了したら下の画面が表示され、デスクトップにショートカットが作 成されます。

|             | - × |
|-------------|-----|
| <br>インストール中 |     |
| 🕞 chrome    |     |

※以下の画面が出てくる場合があります。

この画面では Google の画面等を設定することができます。あとで設定する場合は「ログ インしない」「スキップ」「理解した」等を選択して完了して下さい。

| 3            | CI                                                                                        | <b>い</b><br>hrome にログイ<br>追加の機能を使用できます                                    | > •                                                                                                    |                                                                                                    |
|--------------|-------------------------------------------------------------------------------------------|---------------------------------------------------------------------------|----------------------------------------------------------------------------------------------------|----------------------------------------------------------------------------------------------------|
|              | CO     P/L7.2度で連邦     EDIPHOLICE 25 25 0 単純に     ABLできす     T     COP/L7.30日間によって世村     T | です。<br>ですシリティの現化<br>スイシングやのパスクードを<br>会現します。<br>ままれています、<br>ままましこのディドスの目的の | C・     C・     C・ | Chrome で表示される広告に対するプライバシー強化について  ユーザーの選択の幅が広がる新たなブライバシー機能がリリースされま  、 Chrome は、ユーザーの最近の開發風層に基づいて興味 / 輸心のあるトビックを記録します。まれと、アクセスレたウェブサイトの情報やうシューザ ーの好みぞ戦略します。それ以後、ユーザーが広れて別のウェブサイト でパーンナライズド広告を表示させるためにこれらの情報が求められま す。ユーザーは、その際に提供するトビックやウェブサイトの情報を選ぶことができます。 |
| <b>.</b><br> | 既び<br>ニジ、ドキュメント、他                                                                         | です<br>をのブラウザの語<br>のプリのリンクをクリック<br>くよう設定できます                               | <b>没定</b><br>したときに、常に Chrome で即                                                                                                    |                                                                                                    |
|              |                                                                                           |                                                                           | 777.6.1182 2497                                                                                                    | 現代した(設定                                                                                                    |

▶ 5 Google の TOP ページが表示されれば完了です。何か検索を行い動いているか 確認してください。

| *            | ۲             | 新しいタ | Ĭ |    | ×        | +             | -            |       |
|--------------|---------------|------|---|----|----------|---------------|--------------|-------|
| $\leftarrow$ | $\rightarrow$ | C    | G |    |          |               | ☆ _          | s   e |
|              |               |      |   |    |          |               | Gmail 画像     |       |
|              |               |      |   |    |          |               |              |       |
|              |               |      |   |    |          | Google        |              |       |
|              |               |      |   | ٩٥ | ioogle で | 検索または URL を入力 | <b>V</b> (2) |       |
|              |               |      |   |    |          |               |              |       |

# 🎬 Google Workspace の利用について

本学では Google Workspace もご利用いただけます。Google Workspace は多くの機能を 持っているため、その機能全てを説明することは困難です。詳しい機能や操作方法につい ては、各自でご確認ください。

## 🔛 ログイン方法

▶ 1 Google TOP 画面右上の Google アプリをクリックし、アカウントを選択します。

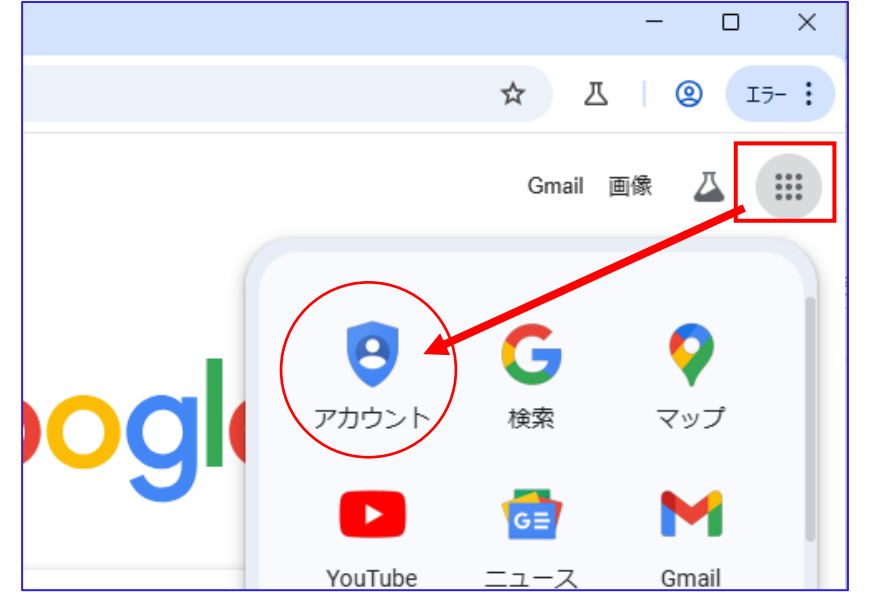

▶ <u>2</u> Google アカウントに移動をクリックします。

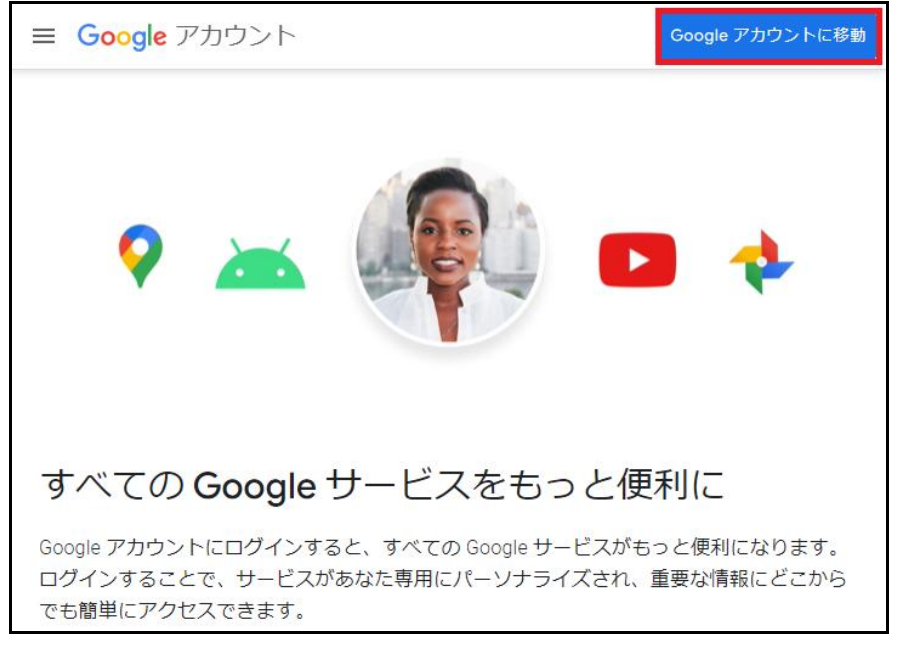

p. 50

| ▶ 3 | メールアドレス欄には、TU Mail のメール              | <i>ν</i> アドレスを、パスワードには学務                    |
|-----|--------------------------------------|---------------------------------------------|
|     | システム初期パスワードを入力し、「次~                  | ヽ」をクリックします。                                 |
|     | G                                    |                                             |
|     | ログイン<br>Google アカウントでログインします。このアカウント | メールアドレスまたは電話番号<br>12345678@tenri-u.ac.jp    |
|     | は、ブラウザ内の他の Google アプリで利用できます。        | → ルアドレスを応知た場合 ご自分のパソコンでない場合は、ゲストモードを使用して非公開 |
|     |                                      | でログインしてください。 ゲストモードの使い方の詳細 アカウントを作成 次へ      |
|     |                                      |                                             |
|     | <b>G</b><br>ようこそ                     |                                             |
|     | 24519@tenri-u.ac.jp •                | - パスワードを入力<br>                              |
|     |                                      | □ ハスリートを表示する                                |
|     |                                      | パスワードをお忘れの場合 次へ                             |

※他の Google アカウントにログインしたことがある場合は、以下の画面が表示されますので、「別のアカウントを使用」をクリックし、天理大学アカウントでログインします。

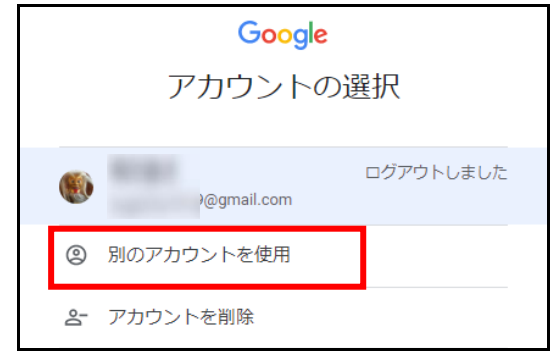

|              | 本人確認                                       |
|--------------|--------------------------------------------|
| アカウン<br>本    | /上を安全に保つため、ログインするには<br>:人確認を行う必要があります 詳細   |
|              | O0488@tenri-u.ac.jp ~                      |
| 確認コー<br>る電話番 | ドが記載されたテキスト メッセージを受け損<br>号を入力してください。       |
|              | 「電話而号 ———————————————————————————————————— |
| • •          |                                            |

▶ 4 テキストメッセージを受け取る電話番号を入力して「次へ」をクリックします。

▶ 5 送られてきた確認コードを入力して「次へ」をクリックしてください。

|            | 本人確認                                    |
|------------|-----------------------------------------|
| アカウンオ      | ットを安全に保つため、ログインするに<br>に人確認を行う必要があります 詳細 |
|            | O0488@tenri-u.ac.jp ~                   |
| ら桁の確認<br>を | &コードをお知らせするテキスト メッセー<br>に送信しました。        |
| G-         | コードを入力                                  |
|            |                                         |

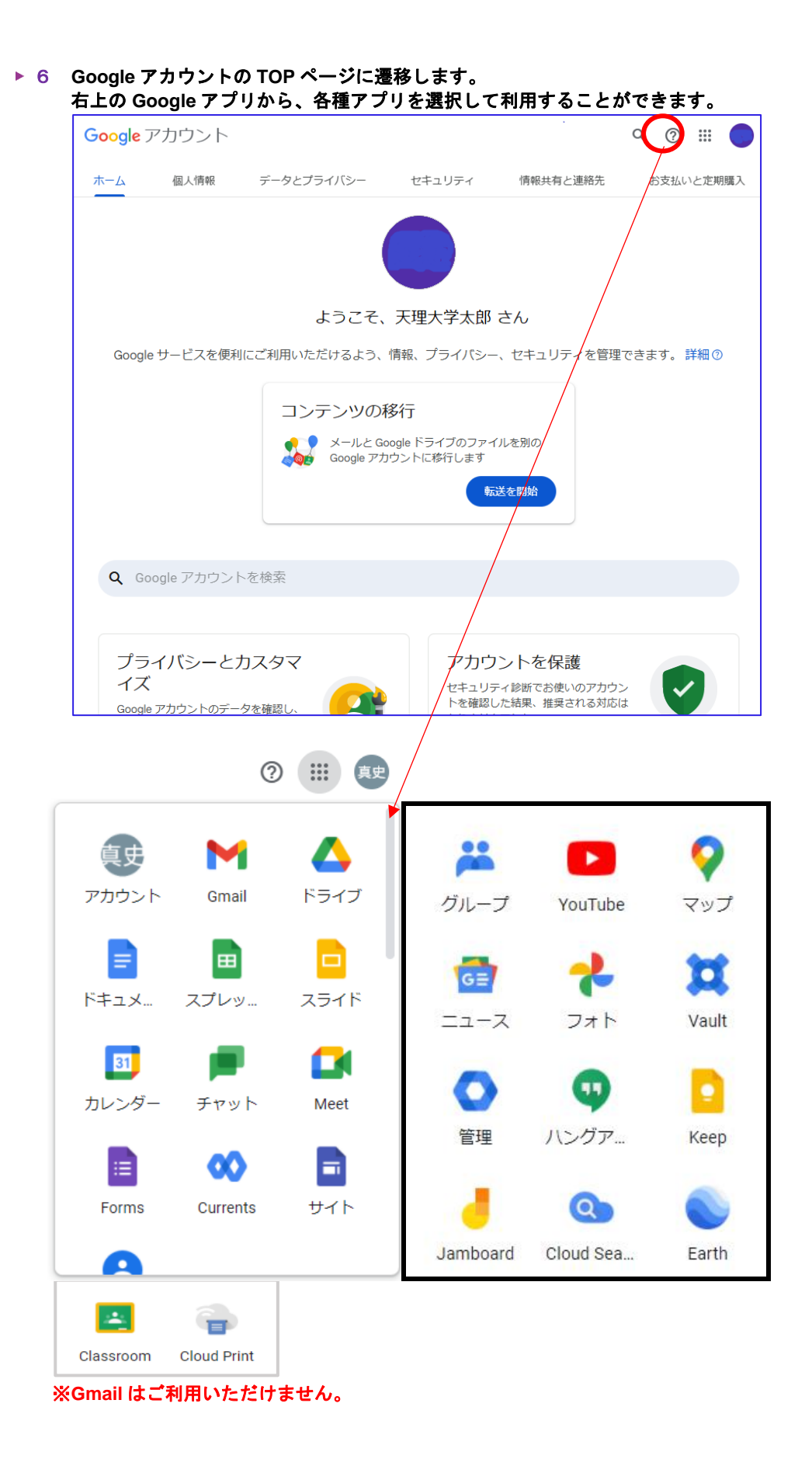

## ───── 引用参考文献

#### Lenovo ユーザーガイド IdeaPad Slim 5 Series

https://download.lenovo.com/pccbbs/pubs/ideapad\_slim5\_14\_16/index\_ja.html

#### ■Windows 初期設定

1) HP LIVE サポートナビ 「Windows11の初期セットアップ手順を知りたい」 https://jp.ext.hp.com/v-ivr/common/os-install/faq/07/

#### ■Windows Update

- 1) FUJITSU FMVサポート 「[Windows11] WindowsUpdateの方法を教えてください」 https://www.fmworld.net/cs/azbyclub/qanavi/jsp/qacontents.jsp?PID=1311-2904&rid=282
- 2) FUJITSU FMV サポート 「[Windows11] WindowsUpdateの再起動が実施される時刻 を変更する方法を教えてください」 <u>https://www.fmworld.net/cs/azbyclub/qanavi/jsp/qacontents.jsp?PID=0911-</u> <u>2931&rid=9123</u>

#### ■Google Chrome インストール

- パソコン市場サポート、Google Chrome をインストールする方法 <u>https://www.mediator.co.jp/support/archives/2685</u>
- ■ウイルスセキュリティ ZERO インストール

https://www.sourcenext.com/security/support/manual/guide\_vs.pdf?srsltid=AfmBOooT8j 4vQcV6crO7\_oYiug-Ox7VVDBDfcYar8oLwjZYyW9XLGf4H

#### ■Microsoft365 インストール

https://support.microsoft.com/ja-jp/office/microsoft-365-office-2024-%E3%81%BE%E3%81%9F%E3%81%AF-office-2021-%E3%82%92pc-%E3%81%BE%E3%81%9F%E3%81%AFmac-%E3%81%AB%E3%83%80%E3%82%A6%E3%83%B3%E3%83%AD%E3%83%B

C%E3%83%89%E3%81%97%E3%81%A6%E3%82%A4%E3%83%B3%E3%82%B9%E 3%83%88%E3%83%BC%E3%83%AB-%E3%81%BE%E3%81%9F%E3%81%AF%E5% 86%8D%E3%82%A4%E3%83%B3%E3%82%B9%E3%83%88%E3%83%BC%E3%83 %AB%E3%81%99%E3%82%8B-4414eaaf-0478-48be-9c42-23adc4716658

本書は 2025 年 3 月段階の情報となります。OS やアプリの仕様変更に伴い、操作手順や 表示が変更される可能性があります。ご注意ください。